# **Agon User Guide**

Created September 2024

Welcome to Agon – Special Olympics New Hampshire's registration system. This guide is intended to help you to declare intent; check compliance; and register for events, meals, and rooms. You can check and verify finances, access local program contact information, and create and use a webpage. The first step to all this information is...

# TABLE OF CONTENTS

### Contents

| Logging in to Agon:                              | 2  |
|--------------------------------------------------|----|
| Intent to Participate:                           | 5  |
| Compliance                                       | 7  |
| Compliance – Athlete                             | 7  |
| Compliance - Local Program Volunteers            |    |
| Compliance - Coach                               | 14 |
| Registration                                     |    |
| Registration - Events - Athletes                 |    |
| Registration - Events – Local Program Volunteers |    |
| Registration - Event - Meals                     | 21 |
| Registration - Event - Rooms                     | 23 |
| Registration - Events - Exceptions               |    |
| People                                           |    |
| People - Athlete                                 |    |
| People - Volunteers                              |    |
| People - Coaches                                 |    |
| People - Family                                  |    |
| People - Leadership                              |    |
| Finance                                          |    |
| Contact                                          |    |
| Webpage                                          | 40 |
| Webpage – Manage Info                            |    |
| Webpage – Manage Content                         | 41 |

# Logging in to Agon:

• In any web browser, type in - <u>www.sonh.org</u>

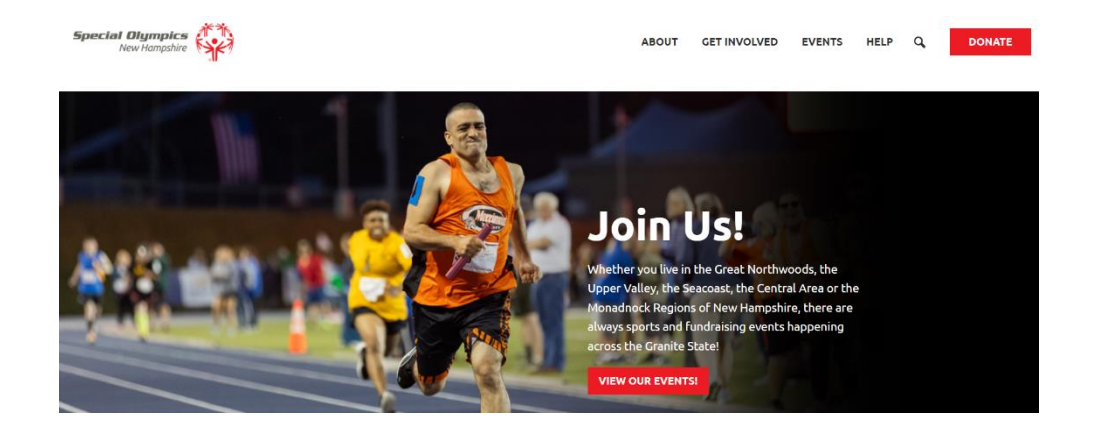

- Scroll all the way to the bottom of SONH homepage.
- You will find:

| -  |                    |                |                    |                   |
|----|--------------------|----------------|--------------------|-------------------|
|    | Agon Login         | Careers        | Privacy Policy     | Terms of Use      |
|    |                    | Special Olymp  | pics New Hampshire |                   |
| PC | D Box 3598 Concord | d, NH 03302    | P: (603) 624-1250  | F: (603) 624-4911 |
|    | ©:                 | 2024 Special O | lympics New Hamps  | ihire             |

- Click on Agon Log in.
- It brings you to this screen.

| USERNAME       |  |  |
|----------------|--|--|
| Enter username |  |  |
| PASSWORD       |  |  |
| Password       |  |  |
| SUBMIT         |  |  |
|                |  |  |

- Each team has their own unique USERNAME AND PASSWORD, if you have any issues logging into Agon, please reach out to Deb Coyne at <u>DebC@sonh.org</u>
- Enter both and click submit.
- On your screen you will see your home page.

| mpics                              | Manchester<br>Greater Mar      | <b>r Special Oly</b><br>achester        | mpics/                    |          | но         | ME EVENTS        | PEOPLE FI | NANCE CONTACT               | WEBPAGE |
|------------------------------------|--------------------------------|-----------------------------------------|---------------------------|----------|------------|------------------|-----------|-----------------------------|---------|
| NEXT DUE DATE                      |                                | ATHLET                                  | ïes →                     |          | VOLUNTEERS | ÷                |           | NET FUNDS →                 |         |
| Registration end<br>State Summer C | <b>ds</b> for<br><b>5ames-</b> | 19<br>TOTAL                             | <b>94/</b> 11<br>STATUS R | 2        | <b>131</b> | 95<br>STATUS RED |           | \$12,0                      | 530.    |
|                                    |                                |                                         |                           |          |            |                  |           | SPORTS                      |         |
|                                    |                                | Events                                  | for Novemb                | er 2022  |            |                  |           | SPORTS<br>Bowling - Ten Pin | ATHLET  |
| « October                          |                                |                                         |                           |          |            | December         | »         | Athletics                   | 3       |
| SUNDAY                             | MONDAY                         | TUESDAY                                 | WEDNESDAY                 | THURSDAY | FRIDAY     | SATURDAY         |           |                             |         |
| 30                                 | 31                             | 1                                       | 2                         | 3        | 4          | 5                |           | Golf                        |         |
|                                    |                                | Manchester LP<br>Test Event<br>Series 1 |                           |          |            |                  |           | AGES                        |         |
| 6                                  | 7                              | 8                                       | 9                         | 10       | 11         | 12               |           | AGES                        | ATHLET  |
| -                                  |                                |                                         |                           |          |            |                  |           | - SU and over               |         |

• On the Home Page you will find:

Red Banner – which includes your program name and navigation tabs.

|                                      |                                                                                   |                                            | <u> </u>     |           |              |                 | <u> </u>  |
|--------------------------------------|-----------------------------------------------------------------------------------|--------------------------------------------|--------------|-----------|--------------|-----------------|-----------|
| Special<br>Olympics<br>Jew Hampshire | Monadnock Valley Patri<br>Monadnock                                               | ots                                        |              | EVENTS PE | OPLE FINANCE | CONTACT WEBPAGE | E LOGOUT  |
| NEXT DUE DATE                        | 09/25/2024 ATHLETE                                                                | 5 →                                        | VOLUNTEERS → |           | NET FUN      | ids             |           |
|                                      | Gray/Black Banner -                                                               | - which includes:                          |              |           |              |                 |           |
| NEXT D                               | <ul> <li>Your next du</li> <li>Total numbe</li> <li>UE DATE 09/25/2024</li> </ul> | e date information<br>r of athletes in you | r program ar |           | mber of tho  | ose with a red  | status    |
| Comp<br>State<br>Leda                | liance ends for<br>Bowling Tournament -<br>Lanes-                                 | 29/11<br>TOTAL STATUS RED                  | τα           |           | 9<br>s red   | \$4             |           |
|                                      | <ul> <li>Total numbe</li> </ul>                                                   | r of volunteers in y                       | our program  | and the r | number of t  | those with a r  | ed status |
|                                      | <ul> <li>Net Funds av</li> </ul>                                                  | vailable for use 🤇                         | V            |           |              |                 |           |

### Events for September 2024

| No matching events listed under Program - Monadnock Valley Patriots. Please try viewing the full calendar for a complete list of events. |        |         |           |          |        |          |  |  |  |  |
|----------------------------------------------------------------------------------------------------|--------|---------|-----------|----------|--------|----------|--|--|--|--|
| « August October »                                                                                                    |        |         |           |          |        |          |  |  |  |  |
| SUNDAY                                                                                                    | MONDAY | TUESDAY | WEDNESDAY | THURSDAY | FRIDAY | SATURDAY |  |  |  |  |
| 1                                                                                                    | 2      | 3       | 4         | 5        | 6      | 7        |  |  |  |  |
|                                                                                                    |        |         |           |          |        |          |  |  |  |  |
| 8                                                                                                    | 9      | 10      | 11        | 12       | 13     | 14       |  |  |  |  |
|                                                                                                    |        |         |           |          |        |          |  |  |  |  |

**Sports** – The sports your local program has signed up to participate in and the approximate number of athletes that will be participating.

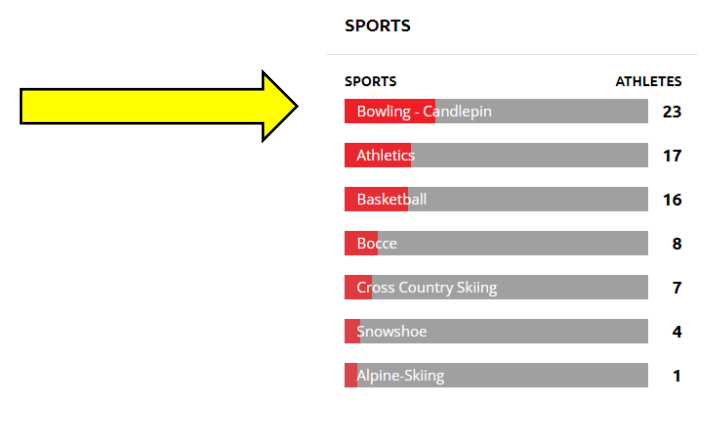

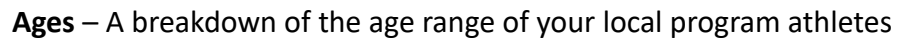

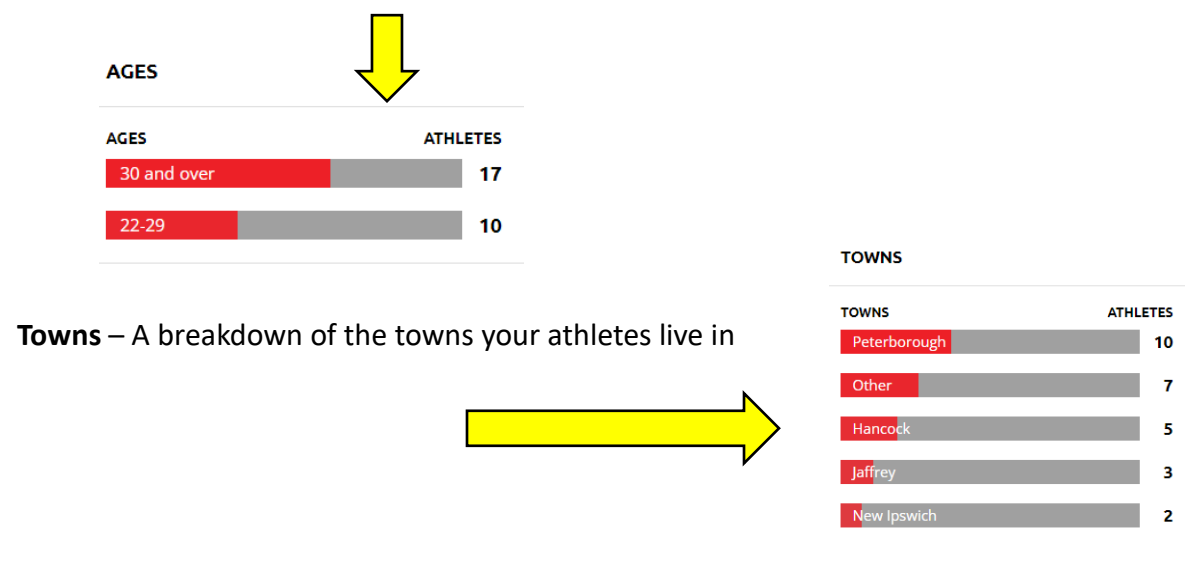

# Intent to Participate:

This is done primarily once a year. You will receive an email from SONH indicating it is time to declare your intent to participate in events for the year. To do this:

Login to Agon

- From the home screen, have your mouse hover over events.
- Click on Registration

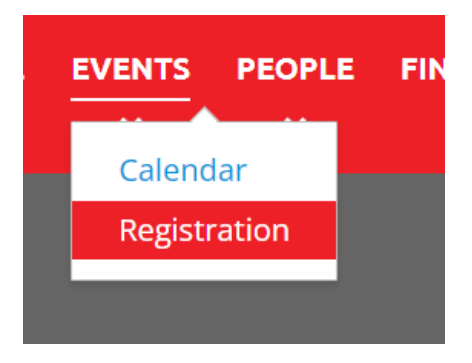

• On the right side of the screen, you will see a blue ADD EVENTS button, click here.

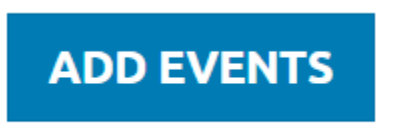

• Click on all the events your team would like to participate in this year.

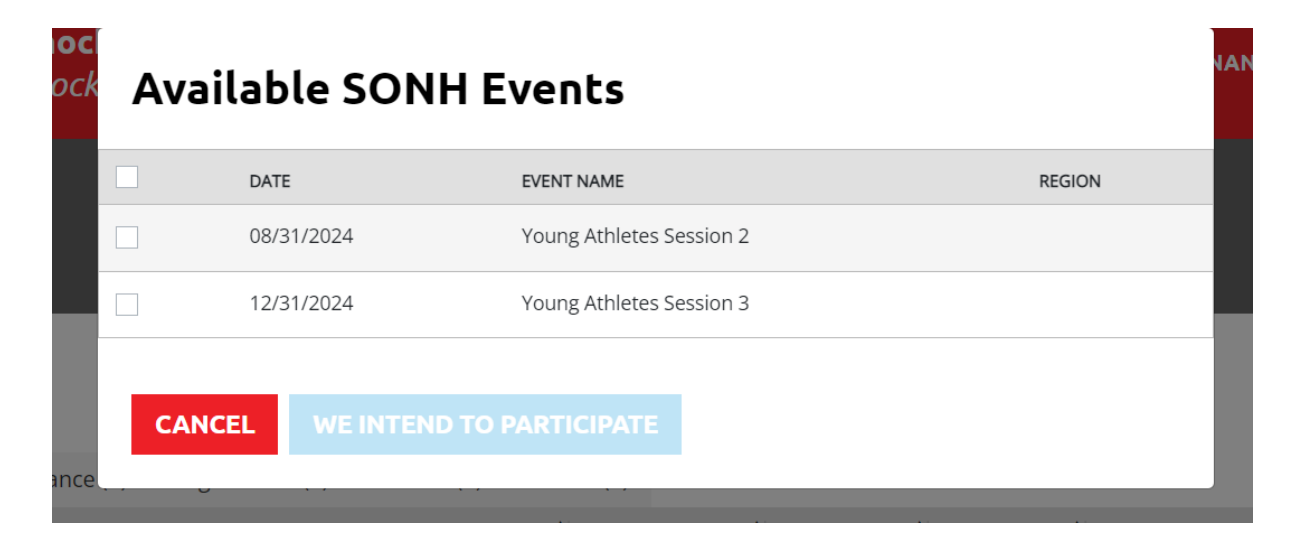

• Click the WE INTEND TO PARTICIPATE blue button.

|               | WE INTEND                                                                                                    | TO PARTICIPATE |                                                                    |             |
|---------------|----------------------------------------------------------------------------------------------------|----------------|--------------------------------------------------------------------|-------------|
| •<br>Wh<br>Wh | Select the local program con<br>no: The Local Program Coordinat<br>ny: It is ultimately their responsi<br>all athlete/volunteer complia<br>Click on the programs/sports<br>Indicate head coach. | tact.          | oung Athletes Sessi<br>/31/2024<br>cal Program Contact*<br>elect • | ion 3       |
|               | DATE                                                                                                    | HEAD COACH     | NU                                                                 | JMBER       |
|               | Young Athletes                                                                                                    | Head Coach     |                                                                    | 00 Athletes |
|               |                                                                                                    |                |                                                                    |             |

- Indicate the approximate number of athletes that will be participating; this is a rough estimate to help SONH plan the event.
- Click Save

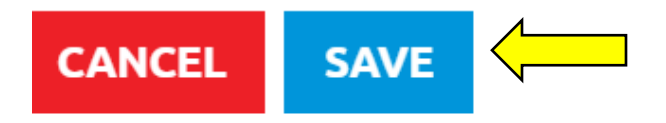

# Compliance

### Compliance – Athlete

To participate in Special Olympics, every athlete must be in compliance. To be compliant, the athlete must:

• Complete and submit the <u>athlete application for participation</u> and/or the <u>communicable disease waiver</u> (this is only required one time) to the Local Program Coordinator. The LPC will scan it and send it to Andrea Edwards at <u>AndreaE@sonh.org</u>.

To check your local program athlete's compliance status:

Login to Agon

- From the home screen, have your mouse hover over people.
- Click on Athletes

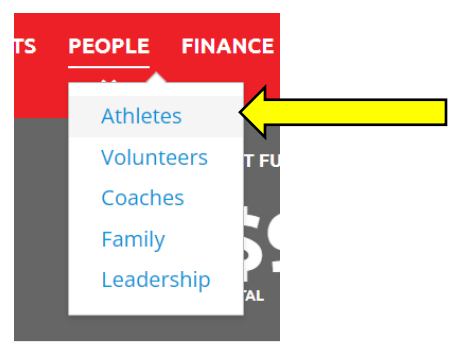

• A list of your local program athletes will now be on the screen.

| 1930 | Ca  | Ка  | Female | 06 | 08/01/2024 | YES | View |
|------|-----|-----|--------|----|------------|-----|------|
| 4879 | Cł  | Br  | Male   | 07 | 02/01/2026 | YES | View |
| 0094 | Cli | Ric | Male   | 11 | 09/23/2024 | YES | View |
| 1707 | Cc  | Wi  | Male   | 02 | 08/28/2026 | YES | View |
| 3880 | Сс  | Da  | Male   | 12 | 11/27/2026 | YES | View |
| 9436 | Cc  | Dy  | Male   | 12 | 07/25/2026 | YES | View |

• Each athlete has a status color:

- **Green** The athlete is in compliance. The athlete can participate in registered events.
- **Yellow** The athlete must complete the Athlete Application for Participation form sometime in the next six months depending on their application expiration date.
- **Red** The athlete is out of compliance. They must fill out and turn in a new Athlete Application for Participation form and/or Communicable Disease Waiver.

- To find the expiration date for an athlete who is yellow,
  - $\circ$   $\;$  Find the athlete in yellow, look to the right side of their row.
  - Find the view button, click on it.

| )1040946 | Pa | J | Male | 04, | 11/17/2024 |  | YES | View |  |  |
|----------|----|---|------|-----|------------|--|-----|------|--|--|
|----------|----|---|------|-----|------------|--|-----|------|--|--|

- You are now looking at a screen with just that one athlete on it.
- On the left side of the screen towards the bottom, you will see an application expiration date.

| J Smith                |       |
|------------------------|-------|
| GENDER                 |       |
| Male                   |       |
| DATE OF BIRTH          |       |
| 04                     |       |
| T-SHIRT SIZE           |       |
| XL                     |       |
| ADDRESS                |       |
| 14 Elm Street          |       |
|                        |       |
| HOME PHONE             |       |
| (603)                  |       |
| CELL PHONE             |       |
|                        |       |
| EMAIL                  |       |
| /@gmail.com            |       |
| APPLICATION EXPIRATION |       |
| 11/17/2024             | <hr/> |
|                        | N     |
| REQUEST UPDATE         |       |

- The athlete will need to complete and turn in a new Athlete Application for Participation form prior to the date indicated.
- The athlete should return the application to the Local Program Coordinator. The LPC will scan it and send it to Andrea Edwards at <u>AndreaE@sonh.org</u>
- To find the reason why an athlete is red, in the non-compliance area,
  - Find the athlete in red, look to the right side of their row.
  - Find the view button, click on it.

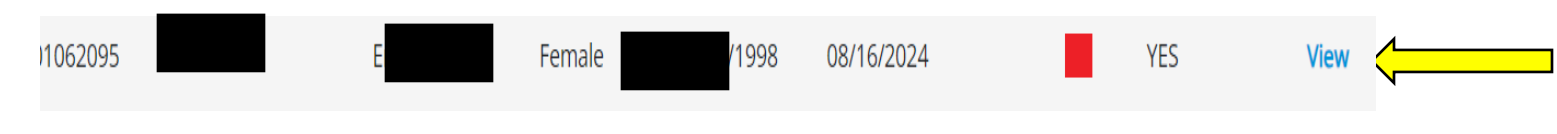

- $\circ$   $\;$  You are now looking at a screen with just that one athlete on it.
- On the left side of the screen towards the bottom, you will see:
  - Application Expiration Date

| ∠<br>John Smith                         |  |
|-----------------------------------------|--|
| GENDER<br>Male                          |  |
| DATE OF BIRTH                           |  |
| <b>t-shirt size</b><br>XL               |  |
| ADDRESS<br>103<br>HOME PHONE<br>(603) 3 |  |
| CELL PHONE                              |  |
| EMAIL<br>@gmail.com                     |  |
| APPLICATION EXPIRATION                  |  |
| REQUEST UPDATE                          |  |

- In this case, the athlete's application has expired, so they will need to complete and turn in a new <u>Athlete Application for Participation</u> form.
- Another reason for an athlete to be red (out of compliance) is they may need to complete a <u>communicable disease waiver</u>. This is a one-time document signing.
- The athlete should return the application and/or the communicable disease waiver to the Local Program Coordinator. The LPC will scan it and send it to Andrea Edwards at <u>AndreaE@sonh.org.</u>
- If you are still unsure why an athlete is not compliant, please contact Andrea Edwards at <u>AndreaE@sonh.org</u>.

### **Compliance- Local Program Volunteers**

To volunteer with Special Olympics, every volunteer must complete the following paperwork every three years. The documents required are:

- <u>Local program volunteer application</u> and/or the <u>communicable disease waiver</u> (this is only required one time). These documents should be given to the Local Program Coordinator who will scan it and send it to Andrea Edwards at <u>AndreaE@sonh.org</u>.
- The <u>background check</u> and the <u>protective behaviors training</u> are completed online.

To check your local program volunteer's compliance status:

Login to Agon

- From the home screen, have your mouse hover over people.
- Click on Volunteers

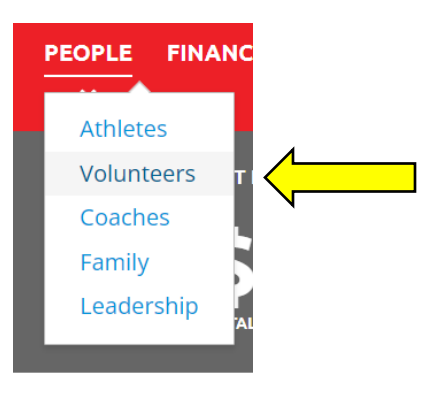

• A list of your local program volunteers will now be on the screen.

| 1543 | C  | M | Male   | 12/        | 01/28/2026 | • | View |
|------|----|---|--------|------------|------------|---|------|
| 437  | C  |   | Female | 08/        | 08/29/2024 |   | View |
| 564  | ., | E | Male   | 01/01/1900 | 01/01/1903 |   | View |

• Volunteers are listed in groups of 10. To see the next 10, click either the next page number or the Next button below the list of volunteers.

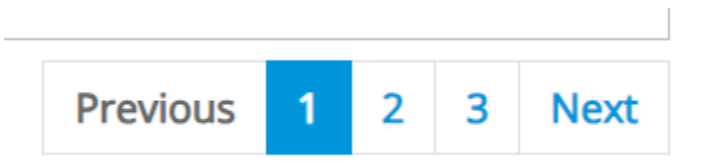

- Each local program volunteer has a status color:
  - Green The volunteer is in compliance. The volunteer can participate in registered events.
  - Yellow The volunteer must complete the Local Program Volunteer Application, background check, communicable disease waiver, and/or protective behaviors online course sometime in the next six months depending on the expiration date of each item.
  - Red The volunteer is out of compliance. They must fill out and turn in a new Local Program Volunteer Application form, background check, communicable disease waiver, and/or protective behaviors online course before they can participate in any SONH event.
- To find the expiring soon date for a volunteer who is YELLOW,
  - Find the volunteer in YELLOW, look to the right side of their row.
  - Find the VIEW button, click on it.

| 43270 | Baker | Ken | Male | 09/23/1949 | 10/25/2024 |  | View |  |
|-------|-------|-----|------|------------|------------|--|------|--|
|-------|-------|-----|------|------------|------------|--|------|--|

- $\circ$   $\;$  You are now looking at a screen with just that one volunteer on it.
- On the left side of the screen towards the bottom, you will see an application expiration date, background check expiration date, and protective behaviors expiration date.

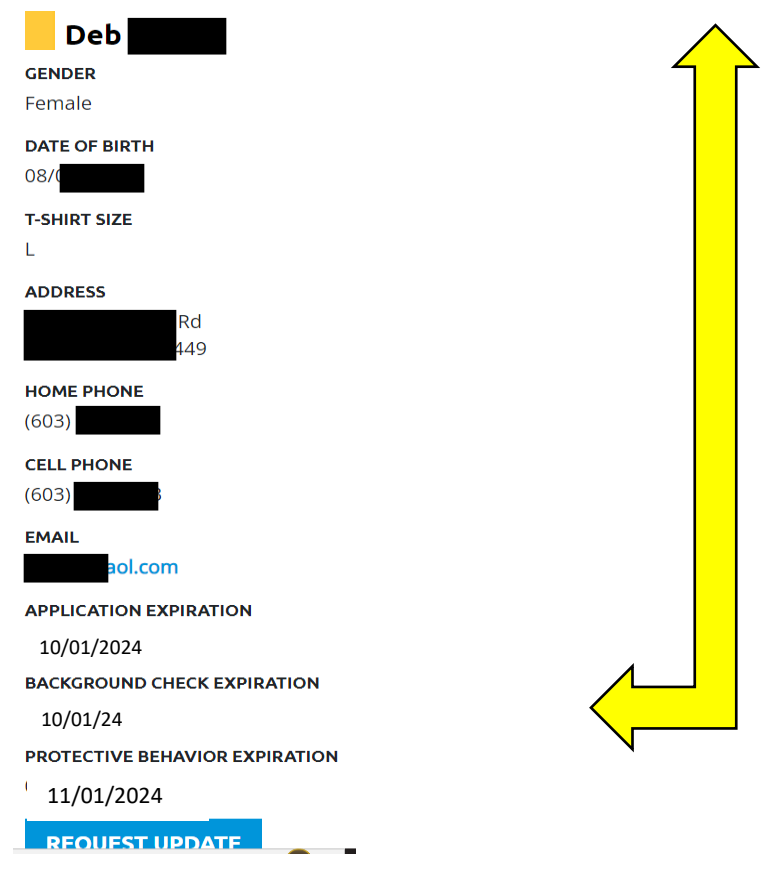

- Notice that not all three dates are not the same. The dates indicated are the dates of the signatures on the paperwork and/or completed and approved electronically.
- The volunteer should return the <u>local program volunteer application</u> and/or the <u>communicable disease</u> <u>waiver</u> (this is only required one time) to the Local Program Coordinator. The LPC will scan it and send it to Andrea Edwards at <u>AndreaE@sonh.org</u>.
- The volunteer should complete the <u>background check</u>, and the <u>protective behaviors training</u> online.
  - To find the reason why a volunteer is RED, in the non-compliance area,
    - Find the volunteer in RED, look to the right side of their row.
    - Find the VIEW button, click on it.

| 00619437 | С | Female | 08/06/ | 08/29/2024 | View |
|----------|---|--------|--------|------------|------|
|          |   |        |        |            |      |

 $\circ$   $\;$  You are now looking at a screen with just that one volunteer on it.

| GENDER<br>Female                          |  |
|-------------------------------------------|--|
| DATE OF BIRTH                             |  |
| <b>T-SHIRT SIZE</b><br>L                  |  |
| ADDRESS<br>n Rd<br>3449                   |  |
| HOME PHONE<br>(603) 5                     |  |
| <b>CELL PHONE</b> (603) 3                 |  |
| EMAIL<br>Com                              |  |
| APPLICATION EXPIRATION 08/29/2024         |  |
| BACKGROUND CHECK EXPIRATION 09/07/2024    |  |
| PROTECTIVE BEHAVIOR EXPIRATION 09/01/2024 |  |
| REQUEST UPDATE                            |  |

- On the left side of the screen towards the bottom, you will see:
  - Application Expiration Date
  - Background Expiration Date
  - Protective Behaviors Expiration Date
- In this case, the background check, application, and protective behaviors have expired.

- The volunteer should complete and return the <u>local program volunteer application</u> and/or the <u>communicable disease waiver</u> (this is only required one time) to the Local Program Coordinator. The LPC will scan it and send it to Andrea Edwards at <u>AndreaE@sonh.org.</u>
- The volunteer should complete the <u>background check</u>, and the <u>protective behaviors training</u> online.
- If you are still unsure why a volunteer is not compliant, please contact Andrea Edwards at <u>AndreaE@sonh.org</u>.

## Compliance-Coach

To coach with Special Olympics, every volunteer must complete the following paperwork every three years. The documents required are:

- <u>Local program volunteer application</u> and/or the <u>communicable disease waiver</u> (this is only required one time). These documents should be given to the Local Program Coordinator who will scan it and send it to Andrea Edwards at <u>AndreaE@sonh.org</u>.
- The <u>background check</u>, <u>protective behaviors training</u>, and the <u>concussion training course</u> are completed online.

To check your coach's compliance status:

Login to Agon

- From the home screen, have your mouse hover over people.
- Click on Coaches

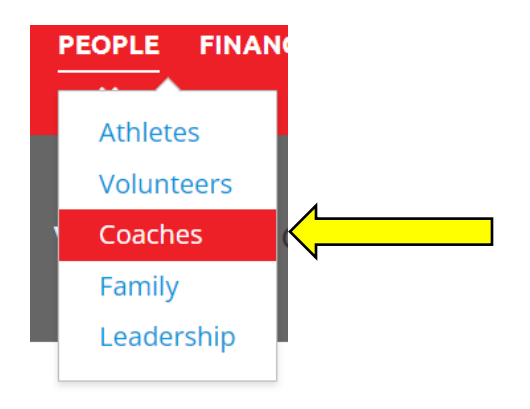

• A list of your local program coaches will now be on the screen.

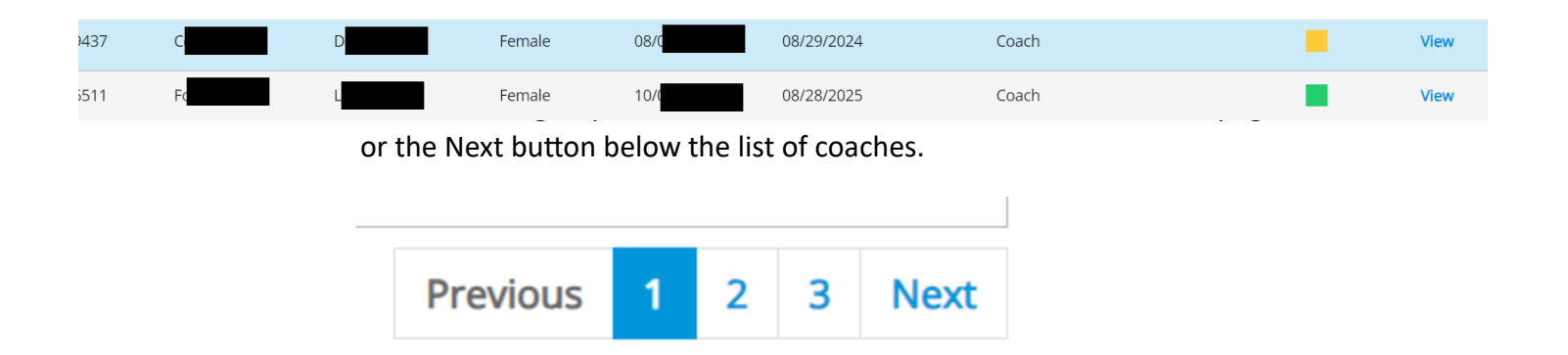

- Each local program coach has a status color:
  - **Green** The coach is in compliance. They may participate in any sport/event they wish.
  - Yellow The coach must complete the Local Program Volunteer Application, background check, communicable disease waiver (one time only requirement), and protective behaviors and concussion training online courses sometime in the next six months depending on the application expiration date.
  - Red The coach is out of compliance. They must fill out and turn in a new Local Program Volunteer Application form, background check, communicable disease waiver (one time only requirement), and protective behaviors and concussion training online courses before they can participate in any SONH event.
- To find the reason why a coach is yellow,
  - $\circ$   $\;$  Find the coach in yellow, look to the right side of their row.
  - Find the view button, click on it.

| 1740 | Pc | Ка | Female | 04/07/19 | 07/11/2025 | Coach | View |  |
|------|----|----|--------|----------|------------|-------|------|--|
|------|----|----|--------|----------|------------|-------|------|--|

 $\circ$  You are now looking at a screen with just that one coach on it.

| ENDER                         |            |                                                                                              |         |
|-------------------------------|------------|----------------------------------------------------------------------------------------------|---------|
| emale                         | DATE       | 1 COURSE                                                                                     |         |
| ATE OF BIRTH<br>4/07          | 08/18/2022 | Protective Behaviors                                                                         | Online  |
| SHIRT SIZE                    | 11/26/2021 | Concussion Training                                                                          |         |
| <b>DACH RANK</b><br>Dach      |            |                                                                                              |         |
| DDRESS                        |            | This coach is yellow because their concussion training is about to expire.                   |         |
| 03) 7                         |            |                                                                                              |         |
| ELL PHONE                     |            | On the left side of the screen towards the mi                                                |         |
| MAIL<br>@yahoo.com            |            | you will see an expiration date; this is when the program application needs to be completed. | e local |
| <b>KPIRATION</b><br>7/11/2025 |            |                                                                                              |         |

• . Once your status is YELLOW, is the time to start all the required paperwork.

- The coach should complete and return the <u>local program volunteer application</u> and/or the <u>communicable disease waiver</u> (this is only required one time) to the Local Program Coordinator. The LPC will scan it and send it to Andrea Edwards at <u>AndreaE@sonh.org.</u>
- The coach should complete the <u>background check online</u>, <u>concussion training</u>, and the <u>protective</u> <u>behaviors training</u> online.
- If you are still unsure why a coach is not compliant, please contact Andrea Edwards at <u>AndreaE@sonh.org</u>.

# Registration

## **Registration- Events- Athletes**

To register athletes for an event:

Login to Agon

- From the home screen, have your mouse hover over events.
- Click on registration.

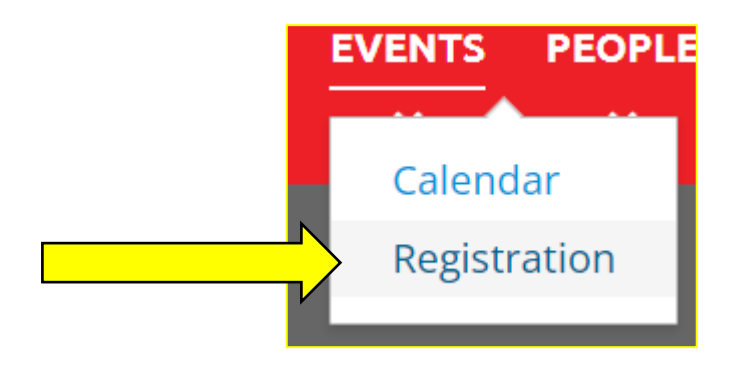

• You should see the events you intended for.

|        | Intended Ever | nts (2) | Compliance (1) | Registration (1)       | Scratch (0) | Close | d (0)  |     |
|--------|---------------|---------|----------------|------------------------|-------------|-------|--------|-----|
|        | DATE          | t↓      |                | EVENT NAME             |             | t↓    | REGION |     |
|        | 10/15/2024    | Ļ       | Si             | tate Golf Tournament-  |             |       |        |     |
|        | 11/09/2024    |         | State Boy      | wling Tournament - Fur | n Spot-     |       |        | -   |
| Click  | on the regi   | strati  | on tab.        |                        |             |       |        |     |
| Intend | ed Events (2) | Co      | mpliance (1)   | Registration (1)       | Scratch     | (0)   | Closed | (0) |
| D      | ATE ↑↓        |         |                | EVENT NAME             |             |       | t↓     | REG |
| 10/    | 15/2024       |         | Sta            | te Golf Tournamen      | t-          |       |        |     |

• Click on the event you want to register athletes.

| DATE       | t↓ | EVENT NAME             | ¢↓ | RI |  |
|------------|----|------------------------|----|----|--|
| 10/15/2024 |    | State Golf Tournament- |    |    |  |

- If you do not see an event listed, please contact Deb Coyne at <u>DebC@sonh.org</u>
- A list of athletes will show up on your screen these athletes are the ones that were entered during the compliance phase.

- It is time to enter more specific information about each athlete and their event(s).
- At the right of each athlete is the edit button please click on that button.

| STATUS | t↓ | SPORT | t↓ | EVENT NAME | t↓ | LEVEL | t↓ | SCORE | t↓ | TIONS |
|--------|----|-------|----|------------|----|-------|----|-------|----|-------|
|        |    | Golf  |    |            |    |       |    | 0     |    | C O   |

• On your screen you will see

| ATHLETE NAME                                                                                        | – IS HERE                                                                                        |            |         |           |
|----------------------------------------------------------------------------------------------------|--------------------------------------------------------------------------------------------------|------------|---------|-----------|
| Sport *                                                                                             | Event *                                                                                          | Level *    | Score * |           |
| Golf 🗸                                                                                              | Event Name                                                                                       | ▼ Levels   | 0       | $\otimes$ |
| <ul> <li>Make sure</li> <li>Enter an Evo</li> <li>Exa</li> <li>Exa</li> <li>Enter a Levo</li> </ul> | the sport is correct.<br>vent.<br>ample: 18 Hole Alternate Shample: 9 Hole Alternate Sha<br>vel. | ot.<br>ot. |         |           |

- Enter a Qualifying Score, Qualifying Time, and for basketball a jersey number.
- Click the save button.

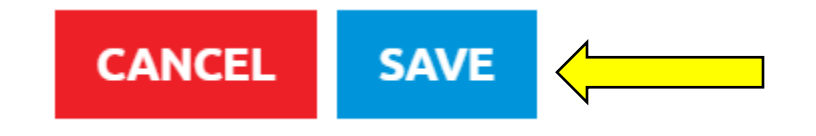

• Continue this process for every athlete.

## Registration - Events - Local Program Volunteers

To register Local Program Volunteers for an event:

Login to Agon

- From the home screen, have your mouse hover over events.
- Click on registration.

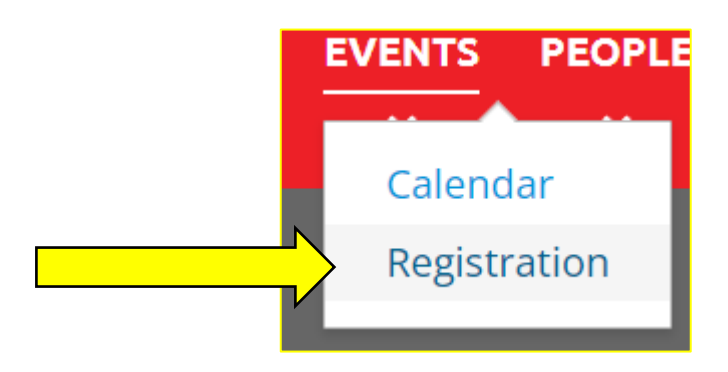

• You should see the intended events you have previously signed up for.

|        | Intended | d Event | s (2)  | Compliance (1) | Registration (1)       | Scratch (0) | Closed | d (0)  |   |       |        |        |        |        |        |        |    |    |
|--------|----------|---------|--------|----------------|------------------------|-------------|--------|--------|---|-------|--------|--------|--------|--------|--------|--------|----|----|
|        | DAT      | E       | t↓     |                | EVENT NAME             |             | t↓     | REGION |   |       |        |        |        |        |        |        |    |    |
|        | 10/15    | 5/2024  |        | 2              | State Golf Tournament- |             |        |        |   |       |        |        |        |        |        |        |    |    |
|        | 11/09    | )/2024  |        | State Bo       | wling Tournament - Fu  | ın Spot-    |        |        |   |       |        |        |        |        |        |        |    |    |
| Click  | on the   | regist  | tratio | on tab.        | ļ                      |             |        |        |   |       |        |        |        |        |        |        |    |    |
| Intend | ed Event | s (2)   | Cor    | mpliance (1)   | Registration (1)       | Scratch     | (0)    | Closed | ( | 0)    | 0)     | 0)     | 0)     | 0)     | 0)     | 0)     | 0) | 0) |
| D      | ATE      | ţ↓      |        |                | EVENT NAME             |             |        | t↓     | F | REGIO | REGION | REGION | REGION | REGION | REGION | REGION |    |    |
| 10/    | 15/2024  |         |        | Sta            | ate Golf Tourname      | nt-         |        |        |   |       |        |        |        |        |        |        |    |    |
|        |          |         |        |                |                        |             |        |        |   |       |        |        |        |        |        |        |    |    |

• Click on the event you want to register local program volunteers.

| DATE       | t↓ | EVENT NAME             | t↓ | RI |  |
|------------|----|------------------------|----|----|--|
| 10/15/2024 |    | State Golf Tournament- |    |    |  |

- A list of volunteers will show up on your screen these volunteers are the ones that were entered during the compliance phase.
- It is time to enter more specific information about each volunteer.

| •     | At the rigl | ht of each | volunt | eer is the | edit bı | itton – please o | click on th | nat butto | on. |    |
|-------|-------------|------------|--------|------------|---------|------------------|-------------|-----------|-----|----|
| ROLE  | t↓          | STATUS     | t↓     | SPORT      | t↓      | EVENT NAME       | t↓          | LEVEL     | t↓  |    |
| Partn | er          |            |        | Golf       |         |                  |             |           |     | 20 |

• On your screen you will see:

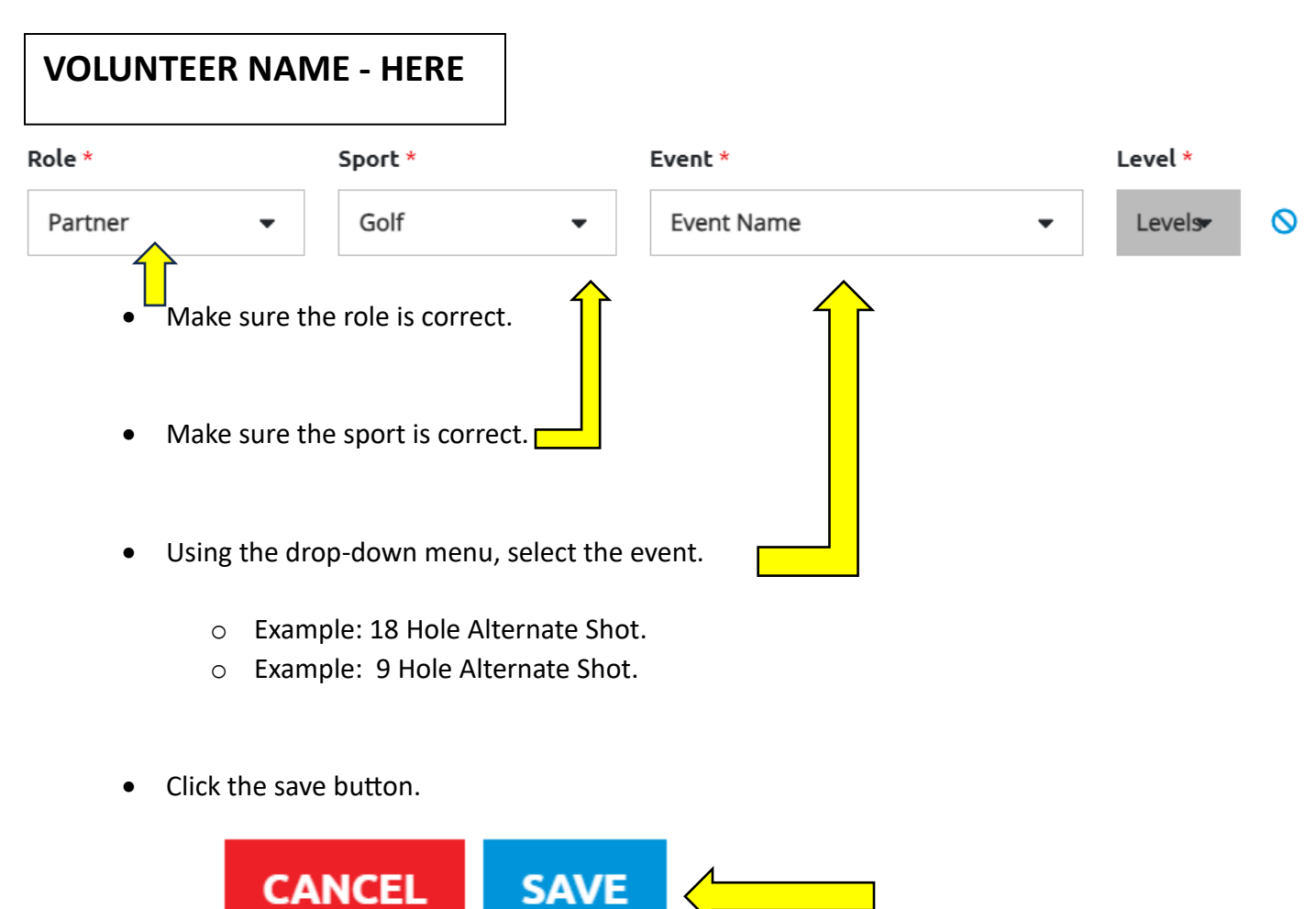

• Continue this process for every volunteer.

## **Registration- Event- Meals**

To register Local Program meals for an event

Login to Agon

- From the home screen, have your mouse hover over events.
- Click on registration.

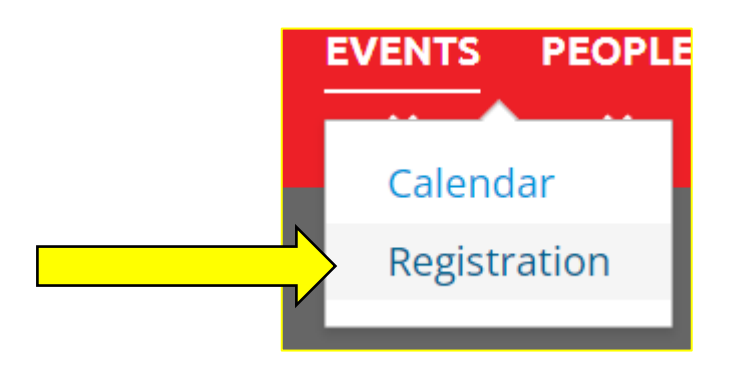

• You should see the intended events you have previously signed up for.

| Intended Events (2)     Compliance (1)     Registration (1)     Scratch (0)     Closed (0) |
|--------------------------------------------------------------------------------------------|
|                                                                                            |
| DATE 14 EVENT NAME 14 REGION                                                               |
| 10/15/2024   State Golf Tournament-                                                        |
| 11/09/2024 State Bowling Tournament - Fun Spot-                                            |
| Click on the registration tab.                                                             |
| Intended Events (2) Compliance (1) Registration (1) Scratch (0) Closed (0                  |
|                                                                                            |
| DATE         ↑↓         EVENT NAME         ↑↓         F                                    |

• Click on the event you want to register meals for.

| DATE       | t↓ | EVENT NAME             | t↓ | RI |
|------------|----|------------------------|----|----|
| 10/15/2024 |    | State Golf Tournament- |    |    |

|                                       |                                                                    | screen, click on                                                                            | the meals ta                                                                                                    | ib.       |                        |                                                                                                    |
|---------------------------------------|--------------------------------------------------------------------|---------------------------------------------------------------------------------------------|----------------------------------------------------------------------------------------------------|-----------|------------------------|----------------------------------------------------------------------------------------------------|
| Athl                                  | etes (16) LPVS (                                                   | 18) Practices (0)                                                                           | Rooming (0)                                                                                                    | Meals (0) | Exceptions (4          | 4)                                                                                                    |
| Vie                                   |                                                                    |                                                                                             | S                                                                                                    |           |                        |                                                                                                    |
|                                       | LAST NAME                                                          | ↑↓ FIRST NAME                                                                               | E î↓                                                                                                    | STATUS ↑↓ | SPORT                  | 1↓ EVENT                                                                                                    |
| • This v                              | vill come up on                                                    | your screen:                                                                                |                                                                                                    |           |                        |                                                                                                    |
| Meals                                 | Athletes (2) LPVS (4)                                              | Practices (0) Rooming (1)                                                                   | feals (5) Exceptions (6)                                                                                                    |           |                        | $\checkmark$                                                                                                    |
| Meals                                 | Athletes (2) LPVS (4)<br>DAY                                       | Practices (0) Rooming (1) Neals                                                             | Aeals (5) Exceptions (6)                                                                                                    | ti.       | NOTES                  | 1 ACTIONS                                                                                                    |
| Meals<br>NUMBER OF MEALS              | Athletes (2) LPVS (4)<br>DAY<br>Friday                             | Practices (0) Rooming (1) MEALS                                                             | Aeals (5)         Exceptions (6)           1.         NUMBER           6                                                                                                    | ħ         | NOTES                  | 1: ACTIONS                                                                                                    |
| Meals NUMBER OF MEALS 2 NOTES         | Athletes (2) LPVS (4) DAY Friday Friday                            | Practices (0) Rooming (1) MEALS Lunch Dinner                                                | Iteals (5)         Exceptions (6)           1:         NUMBER           6         0                                                                                                    | ti        | NOTES<br>1 gluten free | 1: ACTIONS                                                                                                    |
| Meals NUMBER OF MEALS 2 NOTES 1 vegan | Athletes (2) LPVS (4) DAY Friday Friday Saturday                   | Practices (0) Rooming (1) MEALS<br>Lunch<br>Dinner<br>Breakfast                             | Iteals (5)         Exceptions (6)           ti         NUMBER           0         0           0         0                                                                                                    | ħ         | NOTES<br>1 gluten free | 1: ACTIONS<br>C<br>C<br>C<br>C<br>C                                                                                                    |
| Meals NUMBER OF MEALS 2 NOTES 1 vegan | Athletes (2) LPVS (4) DAY Friday Friday Saturday Saturday          | Practices (0) Rooming (1) MEALS<br>MEALS<br>Lunch<br>Dinner<br>Breakfast<br>Lunch           | teals (5)         Exceptions (6)           ti         NUMBER           0         0           0         0           0         0                                                                                         | 1         | NOTES<br>1 gluten free | 1: ACTIONS<br>C<br>C<br>C<br>C<br>C<br>C<br>C                                                                                                    |
| Meals NUMBER OF MEALS 2 NOTES 1 vegan | Athletes (2) LPVS (4) DAY Friday Friday Saturday Saturday Saturday | Practices (0) Rooming (1) MEALS<br>MEALS<br>Lunch<br>Dinner<br>Breakfast<br>Lunch<br>Dinner | teals (5)         Exceptions (6)           ti         NUMBER           v         6           v         0           v         0           v         0           v         0           v         0           v         0 | 1         | NOTES<br>1 gluten free | 1:     ACTIONS       I:     III       I:     III       I:     III       I:     III       I:     III       I:     III       I:     III       I:     III       I:     III       I:     III       I:     III       I:     III       I:     III       I:     IIII       I:     IIII |

- Enter the number of meals and add any necessary details to the notes field on the left.
  - Notes might include dietary needs gluten free, dairy free, etc.
  - $\circ$   $\;$  You can also indicate where you need the meals sent examples might be the pool, barn.
- When you are finished entering all the meals required, click the save button.

| Meals           |  |
|-----------------|--|
| NUMBER OF MEALS |  |
| 2               |  |
| NOTES           |  |
| 1 vegan         |  |
|                 |  |
|                 |  |
| CANCEL SAVE     |  |

## **Registration-Event-Rooms**

To register a Local Program room(s) for an event.

Login to Agon

- From the home screen, have your mouse hover over events.
- Click on registration.

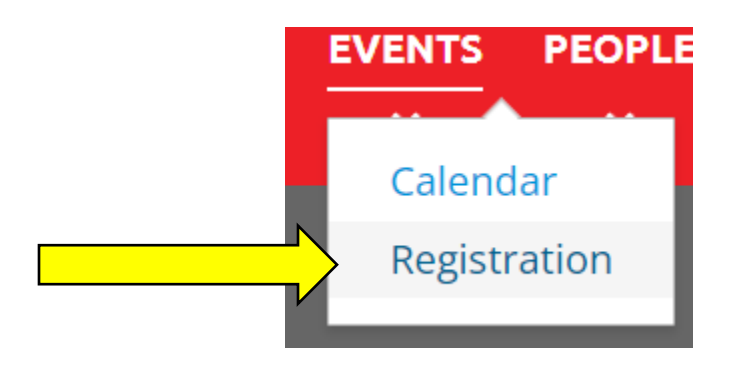

• You should see the intended events you have previously signed up for.

|        | Intended I | Events ( | (2) Compliance (1) | Registration (1)       | Scratch (0) | Closed (0) |        |
|--------|------------|----------|--------------------|------------------------|-------------|------------|--------|
|        | DATE       |          | t↓                 | EVENT NAME             |             | †↓ REGI    | ON     |
|        | 10/15/2    | 2024     | :                  | State Golf Tournament- |             |            |        |
|        | 11/09/2    | 2024     | State Bo           | owling Tournament - Fu | n Spot-     |            |        |
| Click  | on the re  | egistr   | ation tab.         |                        |             |            |        |
| Intend | led Events | (2)      | Compliance (1)     | Registration (1)       | Scratch (   | 0) Clos    | ed (0) |
| C      | DATE       | t↓       |                    | EVENT NAME             |             | t↓         | RE     |
| 10/    | /15/2024   |          | St                 | ate Golf Tourname      | nt-         |            |        |

• Click on the event you want to register rooms for

| DATE       | t↓ | EVENT NAME             | t↓ | RI |
|------------|----|------------------------|----|----|
| 10/15/2024 |    | State Golf Tournament- |    |    |

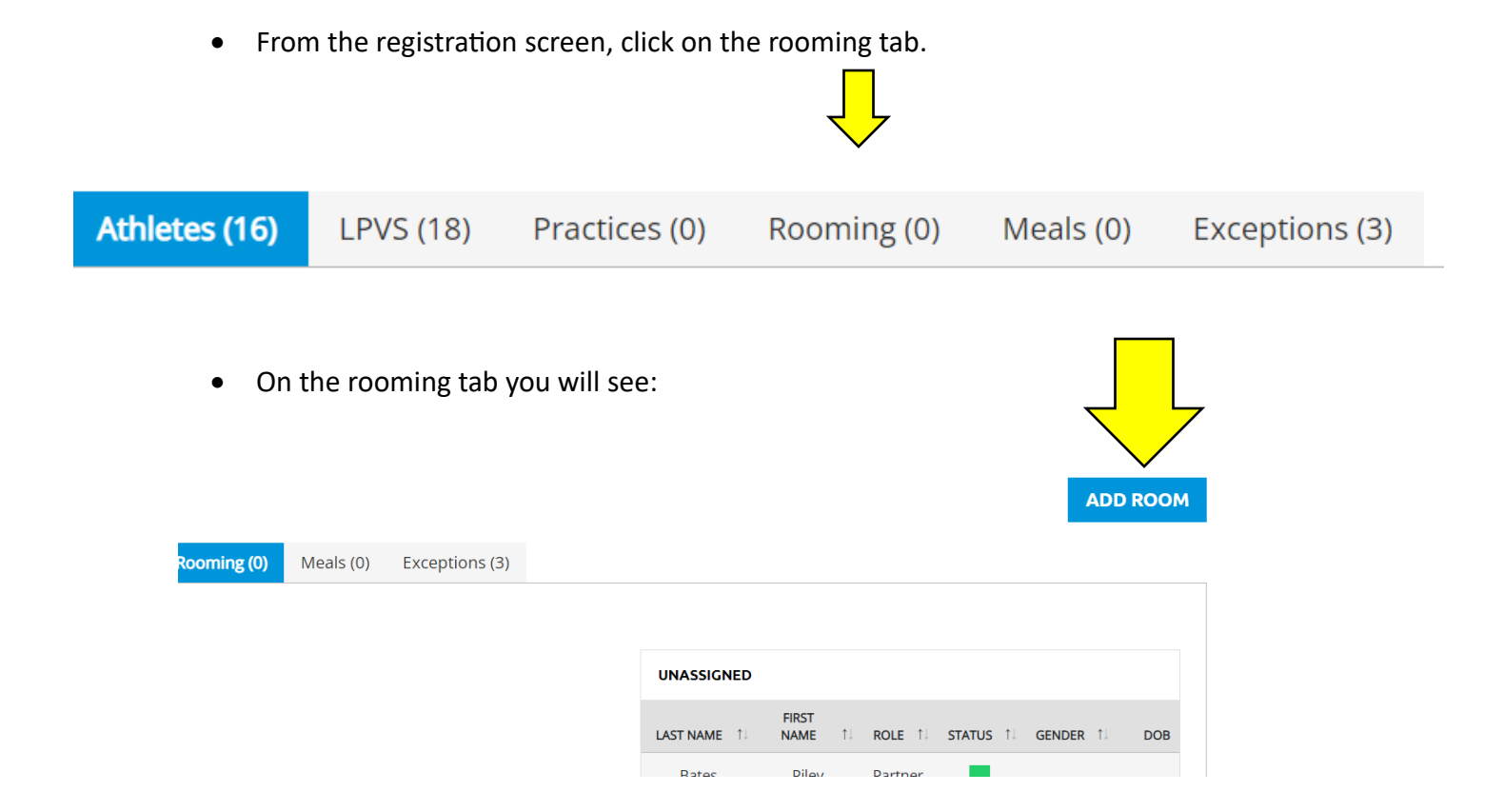

- Click the blue add room button.
- From there you will see

### Add/Edit Room

| MAX OCCUPANTS |
|---------------|
| OCCUPANTS     |
| 0             |
| DATES         |

### Add People

| UNASSIGN  | ED PE | OPLE       |    |        |    |         |    |          |
|-----------|-------|------------|----|--------|----|---------|----|----------|
| LAST NAME | t↓    | FIRST NAME | ţŢ | STATUS | t↓ | ROLE    | ţŢ | ACTIONS  |
| Rates     |       | Dilav      |    |        |    | Dartner |    | <u> </u> |

• Click the **BLUE** + sign to include everyone in the first room. Occupants will move to the right column.

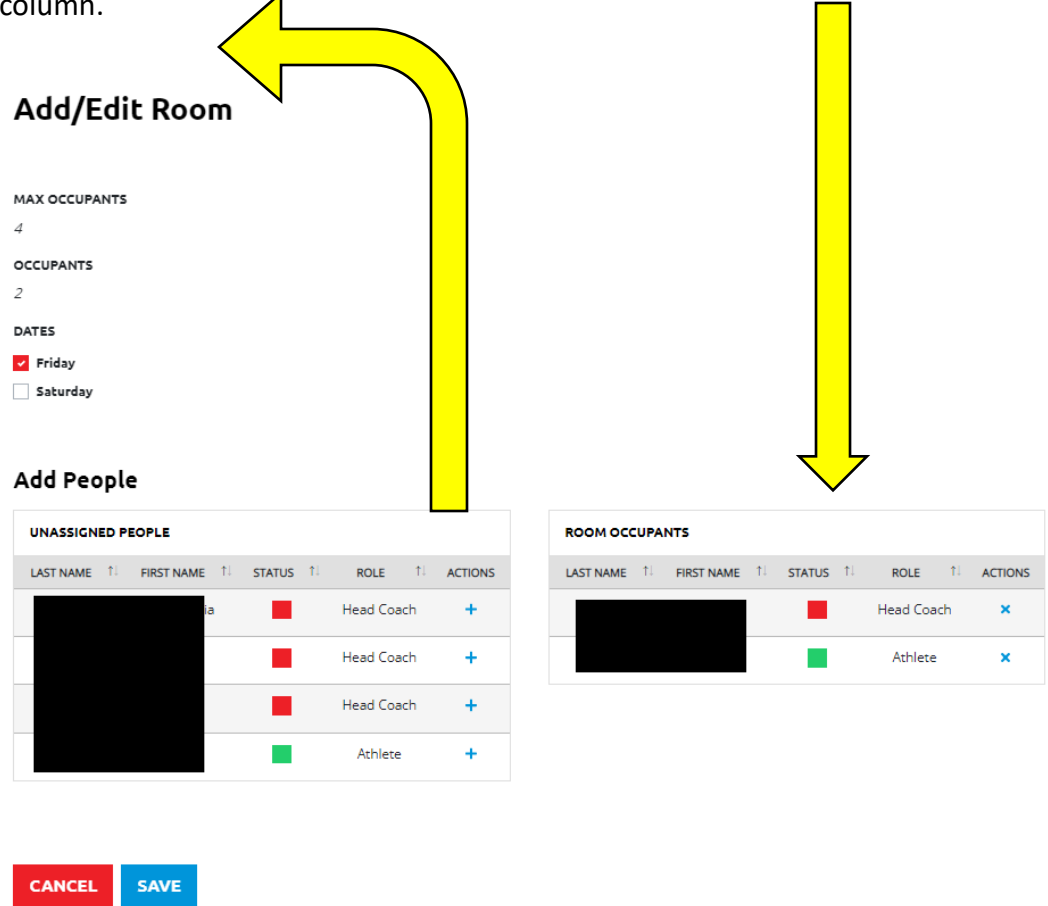

- When the room has reached the maximum number of occupants click save.
- Repeat this process for all the rooms you will need.

## **Registration- Events- Exceptions**

To check Local Program exceptions for an event.

Login to Agon

- From the home screen, have your mouse hover over events.
- Click on registration.

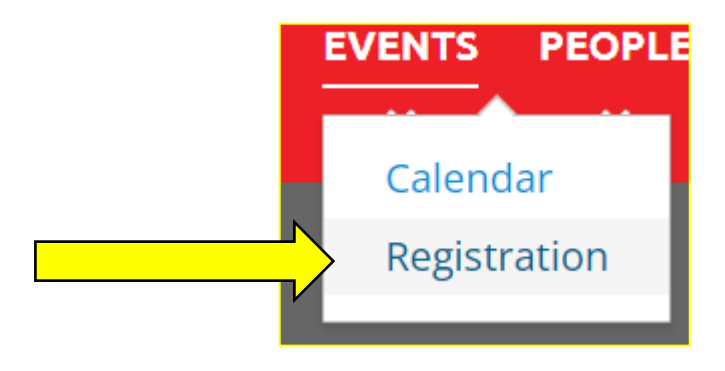

• You should see the intended events you have previously signed up for.

|       | Intended  | Events | (2) Compliance (1) | Registration (1)        | Scratch (0) | Closed (0 | )        |
|-------|-----------|--------|--------------------|-------------------------|-------------|-----------|----------|
|       | DATE      | E      | t↓                 | EVENT NAME              |             | †↓ RI     | GION     |
|       | 10/15/    | /2024  |                    | State Golf Tournament-  |             |           |          |
|       | 11/09     | /2024  | State I            | Bowling Tournament - Fu | n Spot-     |           |          |
| Click | on the r  | egistr | ation tab.         |                         |             |           |          |
| ntend | ed Events | 5 (2)  | Compliance (1)     | Registration (1)        | Scratch     | (0) Clo   | osed (0) |
| D     | ATE       | t↓     |                    | EVENT NAME              |             | t↓        | R        |
| 10/   | 15/2024   |        | S                  | tate Golf Tourname      | nt-         |           |          |

• Click on the event you want to check the exceptions for.

| DATE       | t↓ | EVENT NAME             | ¢↓ | RI |
|------------|----|------------------------|----|----|
| 10/15/2024 |    | State Golf Tournament- |    |    |

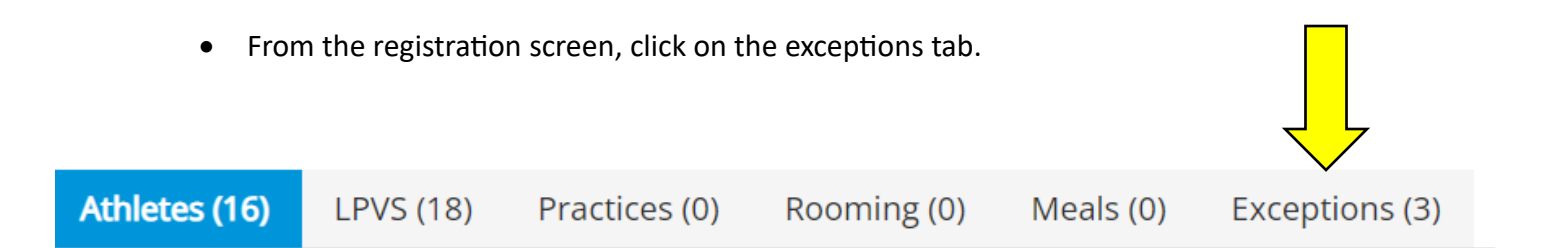

• From the exceptions tab you will see what is needed from your local program athletes and volunteers before they can participate in their registered event(s).

| ractices (0) | Rooming (0) | Meals (0) | Exceptions (3) |                                                                 |
|--------------|-------------|-----------|----------------|-----------------------------------------------------------------|
| FIRST NAME   | t↓          |           |                | EXCEPTION                                                       |
| Earl         |             |           |                | Need LPV Application; Need Background Check                     |
| Chris        |             |           |                | Need application for participation. Application expired         |
| Ed           |             |           | Need LP        | / Application; Need Protective Behaviors; Need Background Check |

• All exceptions must be cleared before participation in any competition and/or activity.

# People

## People- Athlete

Login to Agon

- From the home screen, have your mouse hover over people located in the red banner.
- You will see the following:

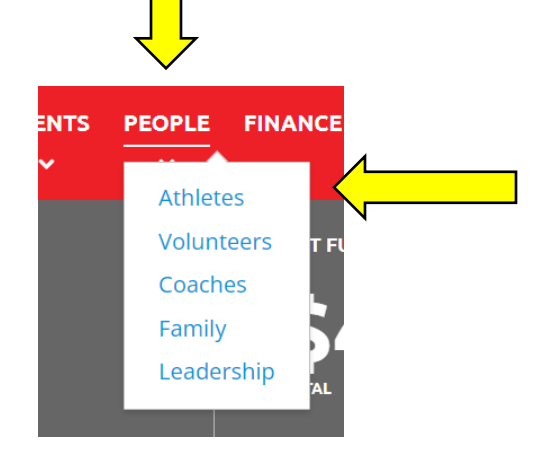

- Click on the Athletes button.
- It will bring you to this screen.

| HOW 10 🔻  | ENTRIES   |               |             |      |                 | SEARCH:   |         |         | VIEW COM            | PLIANCE REPO |
|-----------|-----------|---------------|-------------|------|-----------------|-----------|---------|---------|---------------------|--------------|
|           | LAST NAME | 1. FIRST NAME | 1↓ GENDER 1 | DOB  | EXPIRATION DATE | 1↓ STATUS | PRIMARY | ACTIONS |                     |              |
| 200600286 | Br        | Jo            | Male        | 02/1 | 08/11/2024      |           | YES     | View    | AIHLEIES            |              |
| 300073398 | Br        | Ka            | Male        | 08/1 | 02/25/2027      |           | YES     | View    | 29                  | 1            |
| 200631930 | Ca        | Ki            | Female      | 06/1 | 08/01/2024      |           | YES     | View    | TOTAL               | STATU        |
| 200604879 | Cł        | Bi            | Male        | 07/0 | 02/01/2026      |           | YES     | View    |                     |              |
| 200600094 | Cl        | Ri            | Male        | 11/0 | 09/23/2024      |           | YES     | View    | SPORTS              |              |
| 200601707 | Co        | W             | Male        | 02/2 | 08/28/2026      |           | YES     | View    | SPORTS              | ATHL         |
| 200623880 | Coyne     | D             | Male        | 12/2 | 11/27/2026      |           | YES     | View    | Bowling - Candlepin |              |

- From the screen above you can see:
  - Athlete compliance for your entire team.

Number of athletes on your team and the number whose status is red. 0

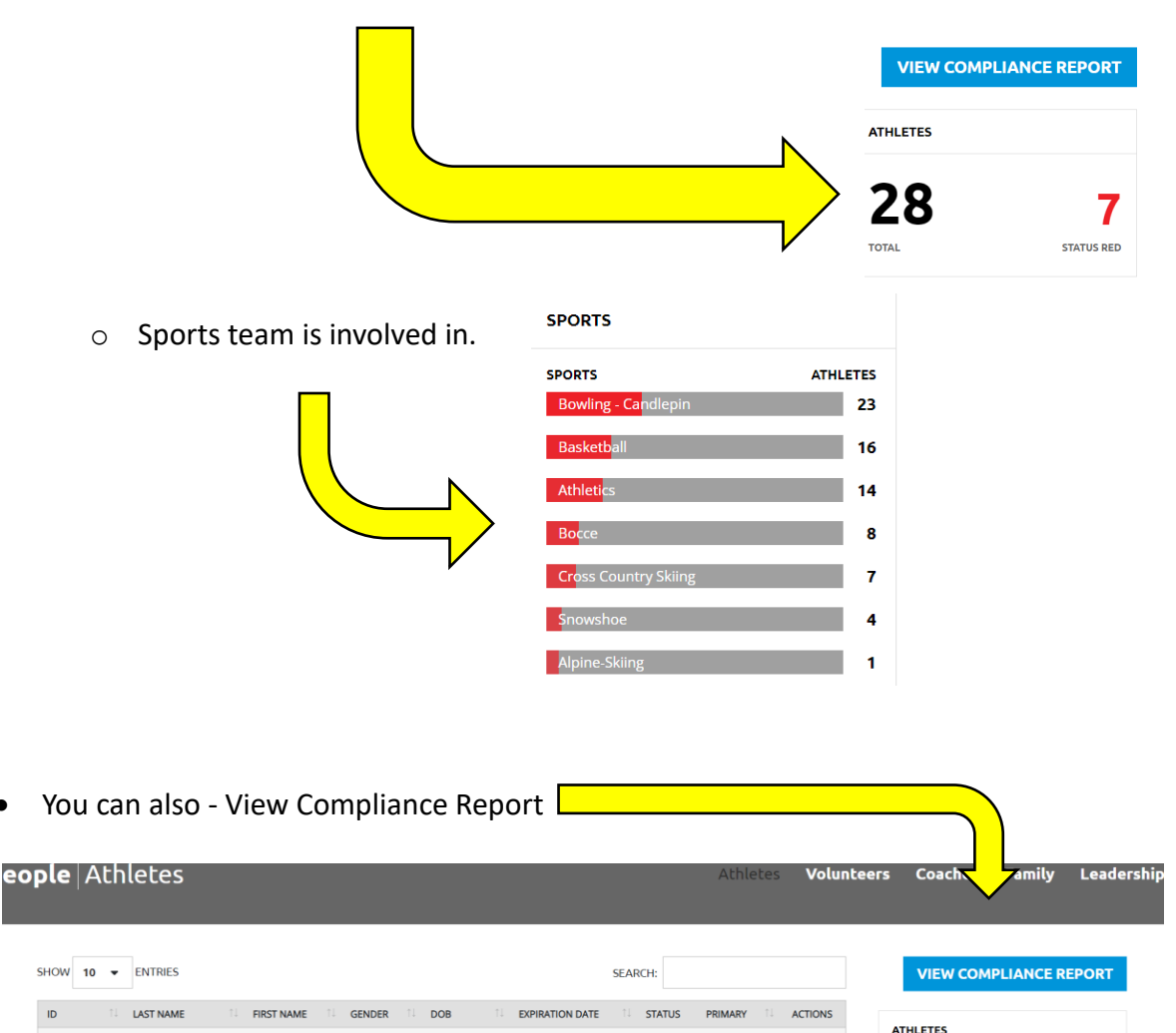

- From the Compliance Report screen you can see: ٠
  - All athlete's compliance grouped by color of compliance.
    - Red

٠

- Yellow .
- Green

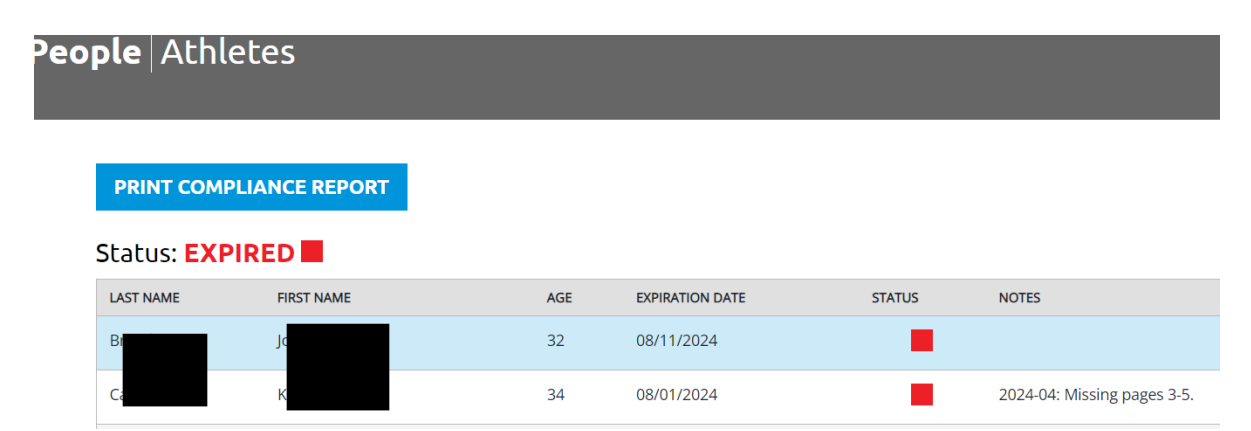

### Status: EXPIRING IN 6 MONTHS

| LAST NAME     | FIRST NAME | AGE | EXPIRATION DATE | STATUS NOTES |
|---------------|------------|-----|-----------------|--------------|
| D             | E          | 36  | 11/28/2024      | -            |
| Li            | Р          | 34  | 02/06/2025      | -            |
| P             | ٥L         | 36  | 11/17/2024      |              |
| Status: COMPL |            |     |                 |              |
| LAST NAME     | FIRST NAME | AGE | EXPIRATION DATE | STATUS       |
| В             | K          | 22  | 02/25/2027      |              |
| С             | В          | 27  | 02/01/2026      |              |
|               |            |     |                 |              |

- You could use this screen to help determine where athlete compliance stands, who needs to update their information, and is all set to compete.
- You can also let SONH know if an athlete needs to be removed from the roster.

## **People- Volunteers**

Login to Agon

- From the home screen, have your mouse hover over people located in the red banner.
- You will see the following:

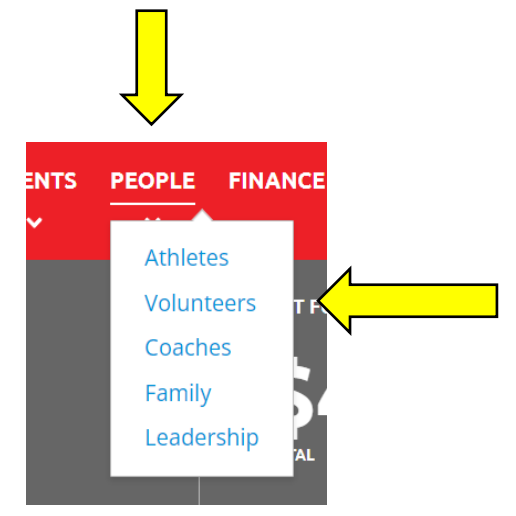

- Click on the Volunteers button.
- It will bring you to this screen.

| <b>ole</b> Volunteers                                                                                                    |                                                                   |                                                         | Athletes                             | Voluntee | rs Coaches                   | Family I      | eaders! |
|----------------------------------------------------------------------------------------------------|-------------------------------------------------------------------|---------------------------------------------------------|--------------------------------------|----------|------------------------------|---------------|---------|
| SHOW 10 - ENTRIES                                                                                                    |                                                                   | SEARCH:                                                 |                                      |          | VIEW COM                     |               | ORT     |
| ID         11         LAST NAME         11         FIRST NAME           300073397                                                                                                    | GENDER 14 DOB                                                     | B C EXPIRATION DATE                                     | ti status a                          |          | VOLUNTEERS                   |               |         |
| 200629124                                                                                                    | Female                                                            | 01/06/2023                                              | -                                    | View     | 22                           | -             | 0       |
| 201041230                                                                                                    | Female                                                            | 01/03/2023                                              |                                      | View     | TOTAL                        | STATU         | S RED   |
| 201051096                                                                                                    | Female                                                            | 01/26/2026                                              | $\uparrow$                           | View     |                              | $\widehat{1}$ |         |
| <ul> <li>From the screen above volunteer cor</li> <li>Number of volume</li> </ul>                                                                                                    | ve you can se<br>npliance for a<br>Nunteers on y                  | e:<br>all registered volu<br>vour team and th           | unteers.<br>e number v               | vhose s  | tatus is re                  | d.            |         |
| <ul> <li>From the screen above the screen above the s</li></ul> | ve you can se<br>npliance for a<br>plunteers on y<br>ompliance Re | e:<br>all registered volu<br>your team and th<br>eport  | unteers.<br>e number v               | vhose s  | tatus is re                  | d.            |         |
| <ul> <li>From the screen above volunteer cor</li> <li>Number of volumber of volunteer</li> <li>You can also - View Columber</li> </ul>                                                                                                    | ve you can se<br>npliance for a<br>flunteers on y<br>ompliance Re | ee:<br>all registered volu<br>your team and th<br>eport | unteers.<br>e number v<br>Athletes V | vhose s  | tatus is re                  | d.            | 7       |
| <ul> <li>From the screen above the volunteer cortion of volunteer cortion.</li> <li>Number of volunteer of volunteers</li> <li>SHOW 10 - ENTRES</li> </ul>                                                                                                    | ve you can se<br>npliance for a<br>olunteers on y<br>ompliance Re | ee:<br>all registered volu<br>your team and th<br>eport | unteers.<br>e number v<br>Athletes V | vhose s  | tatus is re<br>Coaches Famil | d.<br>Iy Lead | 7       |

- From the Compliance Report screen you can see:
  - All volunteer's compliance grouped by color of compliance.
    - Red
    - Yellow
    - Green

### **People** Volunteers

#### PRINT COMPLIANCE REPORT

#### Status: EXPIRED

| LAST NAME | FIRST NAME | AGE | APPLICATION EXP. DATE | BACKGROUND CHECK EXP. DATE | PROTECTIVE BEHAVIORS EXP. DATE | PARTNER   | NOTES |
|-----------|------------|-----|-----------------------|----------------------------|--------------------------------|-----------|-------|
|           |            | 20  | 01/04/2023            | 01/01/1903                 |                                | Volunteer |       |
|           |            | 20  | 03/04/2023            | 01/01/1903                 |                                | Volunteer |       |

#### Status: EXPIRING IN 6 MONTHS

| LAST NAME | FIRST NAME | AGE | APPLICATION EXP. DATE | BACKGROUND CHECK EXP. DATE | PROTECTIVE BEHAVIORS EXP. DATE | PARTNER   | NOTES |
|-----------|------------|-----|-----------------------|----------------------------|--------------------------------|-----------|-------|
|           |            | 75  | 11/14/2024            | 11/14/2024                 | 10/25/2024                     | Volunteer |       |
|           |            | 72  | 11/14/2024            | 10/26/2024                 | 10/25/2024                     | Volunteer |       |
|           |            | 58  | 03/01/2025            | 03/01/2025                 | 03/01/2025                     | Volunteer |       |

#### Status: COMPLIANT

| LAST NAME | FIRST NAM | e Age | APPLICATION EXP. DATE | BACKGROUND CHECK EXP. DATE | PROTECTIVE BEHAVIORS EXP. DATE | PARTNER NOTES |
|-----------|-----------|-------|-----------------------|----------------------------|--------------------------------|---------------|
|           | a         | 29    | 07/27/2027            | 07/09/2027                 | 07/27/2027                     | Volunteer     |
|           |           | 55    | 04/20/2025            | 05/09/2025                 | 05/04/2025                     | Partner       |
|           |           | 28    | 06/25/2025            | 08/02/2025                 | 07/21/2025                     | Partner       |

## People- Coaches

Pec

Login to Agon

- From the home screen, have your mouse hover over people located in the red banner.
- You will see the following:

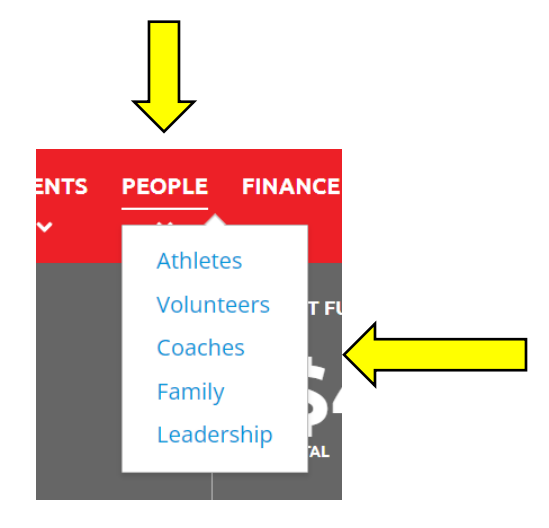

- Click on the Coaches button.
- It will bring you to this screen.

| Pec               | opie   Coad                             | .1165                          |                           |                        |                             |                          |              |          | Athletes        | volunteers | Coaches   | Family               | Leader                   | snip |               |
|-------------------|-----------------------------------------|--------------------------------|---------------------------|------------------------|-----------------------------|--------------------------|--------------|----------|-----------------|------------|-----------|----------------------|--------------------------|------|---------------|
|                   |                                         |                                |                           |                        |                             |                          |              |          |                 |            | VIEW COM  | PLIANCE              | REPORT                   |      |               |
|                   | SHOW 10 -                               | ENTRIES                        |                           |                        |                             |                          |              |          |                 | SI         | ARCH:     |                      |                          |      |               |
|                   | ID 1                                    | LAST NAME                      | 1 FIRST NAM               | NE 11                  | GENDER                      | DOB                      | EXPIRAT      | ION DATE | 11 RANK         | SPORTS     | 11 STATUS | <b>;</b> 11          | ACTIONS                  |      |               |
|                   | 300073397                               |                                |                           |                        | Female                      |                          | 05/14/2      | 2027     | In Training     | g          | 1         |                      | View                     |      |               |
|                   | 201051096                               |                                |                           |                        | Female                      |                          | 01/26/2      | 2026     | Coach           |            | I         |                      | View                     |      |               |
|                   |                                         |                                |                           |                        |                             |                          |              | 1        |                 |            |           |                      | $\mathcal{I}$            |      |               |
| Fro               | om the s<br>o Coa                       | creen<br>ach cor               | above<br>nplian           | you<br>ice fo          | can s<br>or all i           | ee:<br>registe           | ered co      | aches    | 5.              |            |           |                      |                          |      |               |
| Frc<br>You        | om the s<br>o Coa<br>u can als          | creen a<br>ach cor<br>so - Vie | above<br>nplian<br>ew Con | you<br>ice fo<br>nplia | can s<br>or all i<br>ance F | ee:<br>registe<br>Report | ered co      | aches    | 5.              |            |           |                      |                          |      |               |
| Frc<br>You        | om the s<br>o Coa<br>u can als<br>aches | creen a<br>ach cor<br>ao - Vie | above<br>nplian<br>w Con  | you<br>ice fo<br>nplia | can s<br>or all i<br>ince F | ee:<br>registe<br>Report | ered co      | aches    | 5.<br>A         | thletes    | Volunte   | ers                  | Coach                    | Fam  | ily           |
| Frc<br>You<br>Coa | om the s<br>o Coa<br>u can als<br>aches | creen a<br>ach cor             | above<br>nplian<br>ew Con | you<br>ace fo          | can s<br>or all i<br>ance F | ee:<br>registe<br>Report | ered co      | aches    | 5.<br>A         | thletes    | Volunte   | ers<br>SEAR          | Coach<br>VIEW CO<br>RCH: | Fam  | ily<br>CE REP |
| Frc<br>You<br>Coa | om the s<br>o Coa<br>u can als<br>aches | creen a<br>ach cor<br>ao - Vie | above<br>mplian<br>ew Con | you<br>nce fo          | can s<br>or all i<br>ance F | ee:<br>registe<br>Report | ered co<br>t | aches    | S.<br>A<br>Date | thletes    | Volunte   | ers<br>sear<br>ports | Coach<br>VIEW CO<br>RCH: | Fam  | ily<br>CE REP |

• From the Compliance Report screen you can see:

- All coach's compliance grouped by color of compliance.
  - Red
  - Yellow
  - Green

#### PRINT COMPLIANCE REPORT

#### Status: EXPIRED

| LAST NAME | FIRST NAME | AGE | FOUNDATION EXP. DATE | CONCUSSION EXP. DATE | SPORT EXP. DATE | SPORTS | RANK        | STATUS |
|-----------|------------|-----|----------------------|----------------------|-----------------|--------|-------------|--------|
|           |            | 38  | 01/07/2023           |                      | 01/13/2023      |        | Coach       |        |
|           |            | 73  | 01/03/2023           |                      | 01/08/2023      |        | Coach       |        |
|           |            | 38  | 01/21/2027           |                      | 01/01/1903      |        | In Training |        |

#### Status: EXPIRING IN 6 MONTHS

| LAST NAME | FIRST NAME | AGE | FOUNDATION EXP. DATE | CONCUSSION EXP. DATE | SPORT EXP. DATE | SPORTS | RANK  | STATUS |
|-----------|------------|-----|----------------------|----------------------|-----------------|--------|-------|--------|
|           |            | 75  | 10/25/2024           |                      | 11/14/2024      |        | Coach |        |
|           |            | 72  | 10/25/2024           |                      | 10/26/2024      |        | Coach |        |

#### Status: COMPLIANT

| LAST NAME | FIRST NAME | AGE | FOUNDATION EXP. DATE | CONCUSSION EXP. DATE | SPORT EXP. DATE | SPORTS | RANK        | STATUS |
|-----------|------------|-----|----------------------|----------------------|-----------------|--------|-------------|--------|
|           |            | 46  | 05/14/2027           | 05/14/2027           | 05/22/2027      |        | In Training |        |
|           |            | 124 | 05/23/2026           | 04/19/2025           | 05/22/2026      |        | Coach       |        |

- You could use this screen to help determine where coach compliance stands, who needs to update their information, and who is all set to coach.
- You can also let SONH know if a coach needs to be removed from the roster.

## **People- Family**

Login to Agon

- From the home screen, have your mouse hover over people located in the red banner. ٠
- You will see the following: ٠

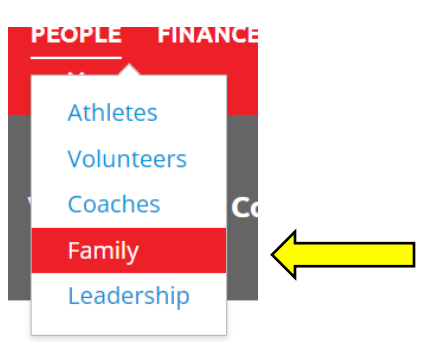

- Click on Family ٠
- The following screen will come up: •

| HOW 10 - ENTI | RIES      |              |                   | SEARCH:  |            | FAMILY                         |
|---------------|-----------|--------------|-------------------|----------|------------|--------------------------------|
| ID            | LAST NAME | 1 FIRST NAME | 1 RELATED ATHLETE |          | 1. ACTIONS | <i>c</i> o                     |
| 300011407     |           |              |                   |          | View       | 69                             |
| 200622442     |           |              |                   |          | View       | TOTAL                          |
| 300073397     |           |              |                   |          | View       | NUMBER OF FAMILY MEMBERS ATHLE |
| 300005001     |           |              |                   |          | View       | 2                              |
| 201051096     |           |              |                   | $\wedge$ | View       | 3+                             |
| 200209492     |           |              |                   |          | View       |                                |

- Every family member and which athlete they are related to for your entire team.
- Number of family members related to your team. FAMILY 0 67

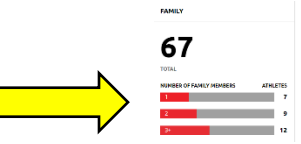

Number of family members for each athlete. 0

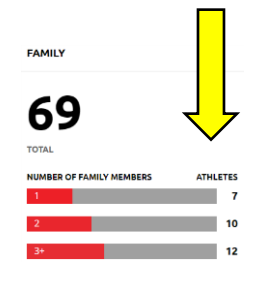

In this example, 7 athletes have 1 family member registered, 10 have 2 family members registered, and 12 have 3 or more family members registered.

• If you click the blue view button to the right of an individual

| 200619437 | G         | ↑↓ | LAST NAME | ↑↓ | FIRST NAME | RELATED ATHLETE | $\uparrow \downarrow$ | ACTIONS | 4 |
|-----------|-----------|----|-----------|----|------------|-----------------|-----------------------|---------|---|
|           | 200619437 |    |           |    |            |                 |                       | View    |   |

• You will get the family member detail screen – on the right side of your screen.

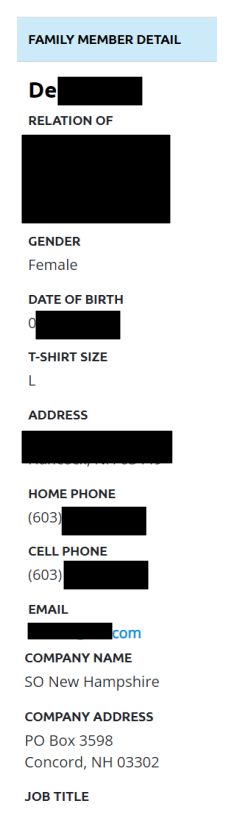

• This is contact information given when SONH applications are processed.

## People-Leadership

Login to Agon

- From the home screen, have your mouse hover over people located in the red banner.
- You will see the following:

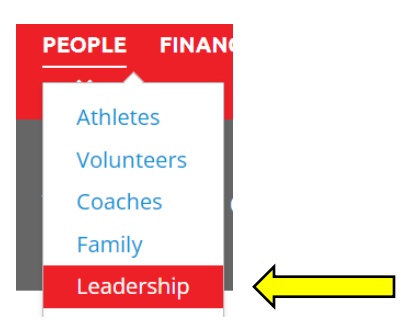

- Click on Leadership.
- The following screen will come up.

| People Leadership                                       |                                                | Athletes                               | Volunteer | rs Coaches                         | Family | Leadership |
|---------------------------------------------------------|------------------------------------------------|----------------------------------------|-----------|------------------------------------|--------|------------|
|                                                         | Ka                                             | Ar                                     | I         | La                                 |        |            |
| ROLE<br>Local Program Coordinator<br>ADDRESS            | ROLE<br>Communications & Technology<br>Manager | ROLE<br>Fundraising Manager<br>ADDRESS | 1         | ROLE<br>Finance Manager<br>ADDRESS |        |            |
| From this screen you ca<br>Leadership Nam               | n see:<br>es                                   |                                        |           | 4                                  |        |            |
| <ul> <li>Role – example:<br/>Fundraising Mar</li> </ul> | Local Program Coo<br>nager, etc.               | rdinator,                              |           |                                    |        |            |
| Personal Contac                                         | t Information                                  | N N                                    |           |                                    | /      |            |

# Finance

Login to Agon

• From the home screen, have your mouse hover over finance – located in the red banner.

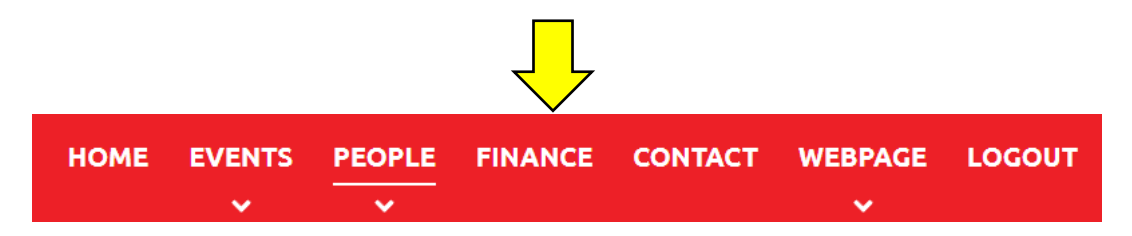

- Click on finance.
- The following screen will come up:

|                                     | DATE START                                                            | DATE END                                             |                                                  |            |             |
|-------------------------------------|-----------------------------------------------------------------------|------------------------------------------------------|--------------------------------------------------|------------|-------------|
|                                     | 09/09/2023                                                            | <b>iii</b> 09/09/2024 <b>iii</b>                     | GO                                               |            |             |
| 69                                  | SHOW 10 - ENTRIES                                                     |                                                      | SEARCH:                                          |            |             |
|                                     | DATE 11 DESCRIPTION                                                   |                                                      |                                                  | AMOUNT 🛝   | BALANCE 1   |
| e of Special<br>trolled by the SONH | 10/23/2023 Blueberry H                                                | lill Design Works: Gift For Athletes - Bucket Ha     | ts                                               | - \$600.00 | \$15,239.67 |
|                                     | 10/26/2023 2023 State T                                               | Track & Field Meet Assessment = \$0.00               |                                                  | + \$0.00   | \$15,239.67 |
|                                     | 10/26/2023 19 people x                                                | \$0.00 = \$0.00                                      |                                                  | + \$0.00   | \$15,239.67 |
|                                     | 10/26/2023 4 new athle                                                | tes x (\$0.00) = (\$0.00)                            |                                                  | + \$0.00   | \$15,239.67 |
|                                     |                                                                       |                                                      |                                                  |            |             |
| Fr<br>se                            | om this screen yo<br>e:<br>• Balance – To<br>funds availa<br>program. | ou will be able to<br>otal amount of<br>ble for your | <ul><li>Amount of</li><li>Running back</li></ul> | f each tra | insaction   |

• Changing the date range will allow you to see multiple years of financial information.

# Contact

Login to Agon

• From the home screen, have your mouse hover over contact – located in the red banner.

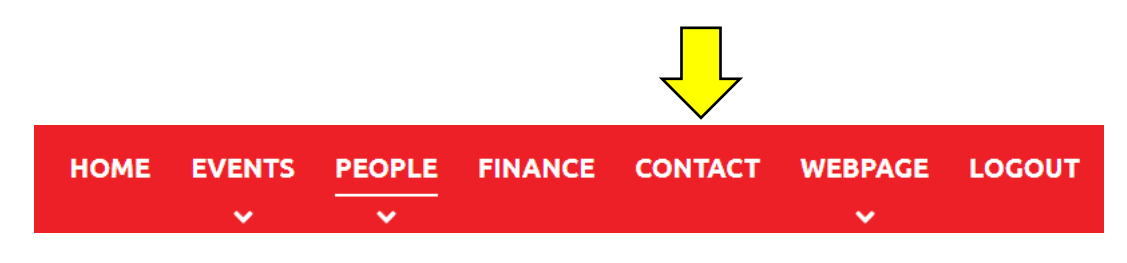

- Click on contact.
- The following screen will come up:

| Соп | ltact             |   |         |            |            |
|-----|-------------------|---|---------|------------|------------|
|     | EMAIL CONTACTS    |   |         |            |            |
|     | SHOW 10 - ENTRIES |   |         | SEARCH     | 4:         |
|     | Co                | М | Athlete | 6033440419 | @gmail.com |
|     | d j               | М | LPV     | 6033440423 | .com       |

- From this screen you will see every person who is registered with your team.
  - First, middle, and last name.
  - Role Athlete, Relative, Local Program Volunteer, etc.
  - o Phone Number
  - Email Address
- You can use the search feature to quickly locate someone.

|      |          | -       |              |               |          |       |      |         | $\checkmark$ |       |
|------|----------|---------|--------------|---------------|----------|-------|------|---------|--------------|-------|
| SHOW | 10 👻     | ENTRIES |              |               |          |       |      | SEARCH: | Соупе        | <br>× |
|      | LAST NAM | E       | î↓ <b>MI</b> | ↑↓ FIRST NAME | ROLE 1   | PHONE | †↓ E | MAIL    |              |       |
|      |          |         | М            |               | Athlete  |       |      |         |              |       |
|      |          |         | М            |               | LPV      |       |      |         |              |       |
|      |          |         | М            |               | Athlete  |       |      |         |              |       |
|      |          |         |              |               | LPV      |       |      |         |              |       |
|      |          |         |              |               | Relative |       |      |         |              |       |

# Webpage

## Webpage – Manage Info

Login to Agon

• From the home screen, have your mouse hover over webpage – located in the red banner.

| HOME       | EVENTS      | FINANCE            | CONTACT      | WEBPAGE | LOGOUT |
|------------|-------------|--------------------|--------------|---------|--------|
|            |             |                    |              |         |        |
| Click on n | nanage info | WEBPAGE            | LOGOUT       | 1       |        |
|            |             | Manage  <br>Manage | Info Content | 4       |        |

• When you click on Manage Info, your screen should look like:

| AGES SERVED                    | SPORTS OFFERED       | TOWNS SERVED          |
|--------------------------------|----------------------|-----------------------|
| 2-5                            | ALPINE-SKIING        | O 03043 - FRANCESTOWN |
| 6-7                            | ATHLETICS            | 03047 - GREENFIELD    |
| 8-11                           | BASKETBALL           | 03071 - NEW IPSWICH   |
| □ <b>12-15</b>                 | BASKETBALL (MS)      | 03084 - TEMPLE        |
| □ 16-21                        | BOCCE                | 🗆 03440 - ANTRIM      |
| 22-29                          | BOWLING - CANDLEPIN  | 03442 - BENNINGTON    |
| 30 AND OVER                    | BOWLING - TEN PIN    | 🗆 03444 - DUBLIN      |
|                                |                      | 🗆 03449 - HANCOCK     |
|                                | CROSS COUNTRY SKIING | 03452 - JAFFREY       |
| SAVE                           | EQUESTRIAN           | 03458 - PETERBOROUGI  |
|                                |                      | 03461 - RINDGE        |
|                                | GOLF                 |                       |
|                                |                      | REMOVE SELECTE        |
|                                | POWER LIFTING        |                       |
|                                |                      |                       |
|                                |                      |                       |
|                                |                      |                       |
|                                |                      |                       |
|                                |                      |                       |
|                                |                      |                       |
|                                |                      |                       |
| this screen you can:           |                      |                       |
|                                |                      |                       |
| $\checkmark$                   |                      |                       |
| Indicate the ages served by    | vour local program.  |                       |
|                                | ,                    |                       |
|                                |                      |                       |
| Indianta tha an arts offered h |                      |                       |

## Webpage – Manage Content

Login to Agon

• From the home screen, have your mouse hover over webpage – located in the red banner.

|              |            |       |                           |                               | $\overline{\mathbf{V}}$ |        |
|--------------|------------|-------|---------------------------|-------------------------------|-------------------------|--------|
| НОМЕ         | EVENTS     |       | FINANCE                   | CONTACT                       | WEBPAGE                 | LOGOUT |
| • Click on r | nanage con | tent. | WEBPAGE<br>Manag<br>Manag | LOGOUT<br>e Info<br>e Content |                         |        |

- When you click on Manage Content, your screen should look like:
- Home Page: Create a home page for your local program website.

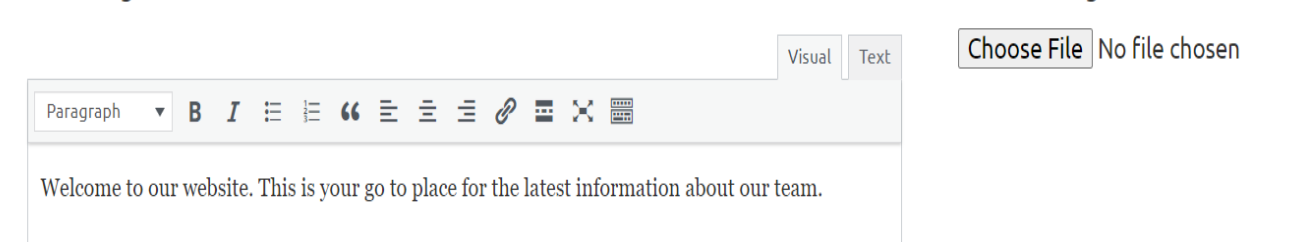

Fundraising: List all fundraising activities and dates.

| View page   Back to Agon                                             |                                                    |
|----------------------------------------------------------------------|----------------------------------------------------|
| Home Page Fundraising Sports Parent Info Bulletin Board Get Involved |                                                    |
| Fundraising Content                                                  | Visual     Text     Choose File     No file chosen |
| Paragraph ▼ B I E E 66 E E E Ø ■ × ■<br>Bowl-A-Thon                  |                                                    |
| When: Sunday, October 27th                                           |                                                    |
| Time: 1:00 pm until 3:00 pm                                          |                                                    |
| Where: Bowling Acres, Elm Street, Peterborough                       |                                                    |

### Monadnock Valley Patriots

Sports: Create content for each specific sport.

### Monadnock Valley Patriots

| View page   Back to Agon                                                                       |                                                                                           |
|------------------------------------------------------------------------------------------------|-------------------------------------------------------------------------------------------|
| Home Page Fundraising Sports Parent Info Bulletin Board Get Involved                           |                                                                                           |
| Disable this Page<br>✓                                                                         |                                                                                           |
| Alpine-Skiing Content                                                                          | Featured Image           Visual         Text           Choose File         No file chosen |
| Paragraph • B $I \cong \Xi$ 66 $\cong \equiv \equiv \mathscr{O} \boxtimes \times \blacksquare$ |                                                                                           |

Parent Info: Create/List any information for parents, guardians, and/or home providers.

| Monadnock Valley Patriots             |                      |                 |                 |             |                                              |  |
|---------------------------------------|----------------------|-----------------|-----------------|-------------|----------------------------------------------|--|
| /iew page   Back to Ago               | n                    |                 |                 |             |                                              |  |
| Home Page Fundraising                 | Sports Parent Info   | Bulletin Board  | Get Involved    |             |                                              |  |
| Parent Info Content                   | Į                    |                 |                 | Visual Text | Featured Image<br>Choose File No file chosen |  |
| Paragraph 💌 <b>B</b> I                |                      | = 0 = >         | < 📰             |             |                                              |  |
| Type in here, everything y providers. | ou would like to com | municate to you | ır parents/guai | rdians/home |                                              |  |

Bulletin Board: List all notices and anything else appropriate for a bulletin board. Monadnock Valley Patriots View page | Back to Agon Home Page Fundraising Sports Parent Info Bulletin Board Get Involved Bulletin Board Content Featured Image Visual Text Create and display all messages to your team here.

Get Involved: List and explain any areas where volunteers and/or athlete could become involved in your local program.

| Monadnock Valley Patriots View page   Back to Agon                                            |                                                    |
|-----------------------------------------------------------------------------------------------|----------------------------------------------------|
| Home Page Fundraising Sports Parent Info Bulletin Board Get Involved                          |                                                    |
| Get Involved Content<br>Paragraph ▼ B I ⊟ ⊟ 66 ≘ ≘ ∃ Ø ≡ ⊠                                    | Visual     Text     Choose File     No file chosen |
| List ways athletes, families, friends, volunteers, everyone - can become involved in program. | your local                                         |

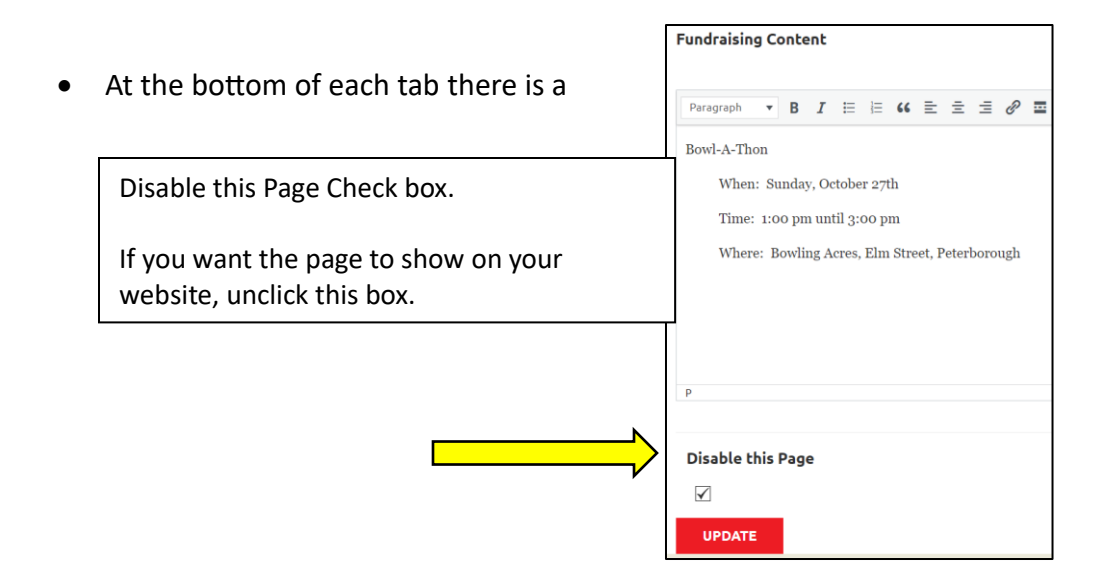

- When finished either creating or modifying your website,
  - a. click the red UPDATE button on the bottom left of the screen.

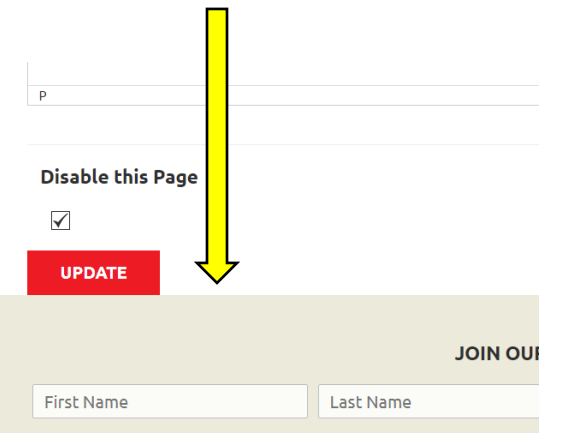

• An example of a completed website can be found <u>here</u>.

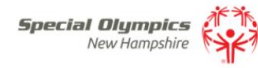

ABOUT GET INVOLVED EVENTS HELP Q DONATE

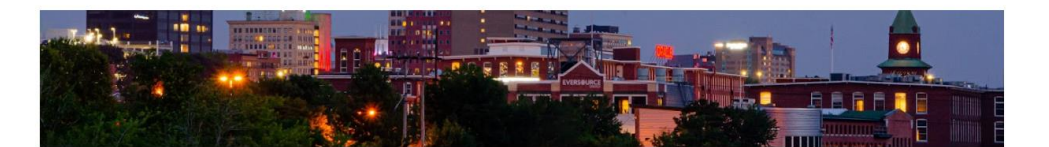

#### Home Sports

- $\rightarrow$  Alpine-Skiing
- $\rightarrow$  Athletics
- $\rightarrow$  Basketball
- $\rightarrow$  Bocce
- $\rightarrow$  Ten Pin Bowling
- $\to \textbf{Golf}$
- $\rightarrow \textbf{Snowboarding}$
- $\rightarrow$  Snowshoe
- ightarrow Sprint Triathlon

 $\rightarrow$  Swimming

→ Young Athletes Program Fundraising Parent Information Bulletin Board Get Involved Contact Us

### Welcome!

Manchester Special Olympics is the largest program serving the greater Manchester area. We are comprised of hundreds of amazing athletes, volunteers, coaches, and supporters who help us grow access to sport, fitness, and social opportunities for children and adults with intellectual disabilities. We serve athletes as young as age 2, and they may continue to participate throughout their lives.

Manchester offers a handful of competitive sports opportunities throughout the year, in addition to several noncompetitive events, social events, and athlete training sessions, such as Global Messenger Training, and The Derryfield School Day of Inclusion. In 2023, Manchester Special Olympics had four athletes represent the program at SONH's annual leadership week, where they participated in speech planning, writing, and refining their public speaking skills.

Please take a look at our website to learn more about our team, what we offer, and to see the work that we do.

Be sure to also check out the Special Olympics NH Flickr page to get see photos and get a glimpse into the events and